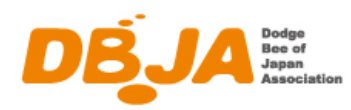

## 日本ドッヂビー協会 無料会員向け フライングディスク共通プラットフォーム「fdsys」操作マニュアル

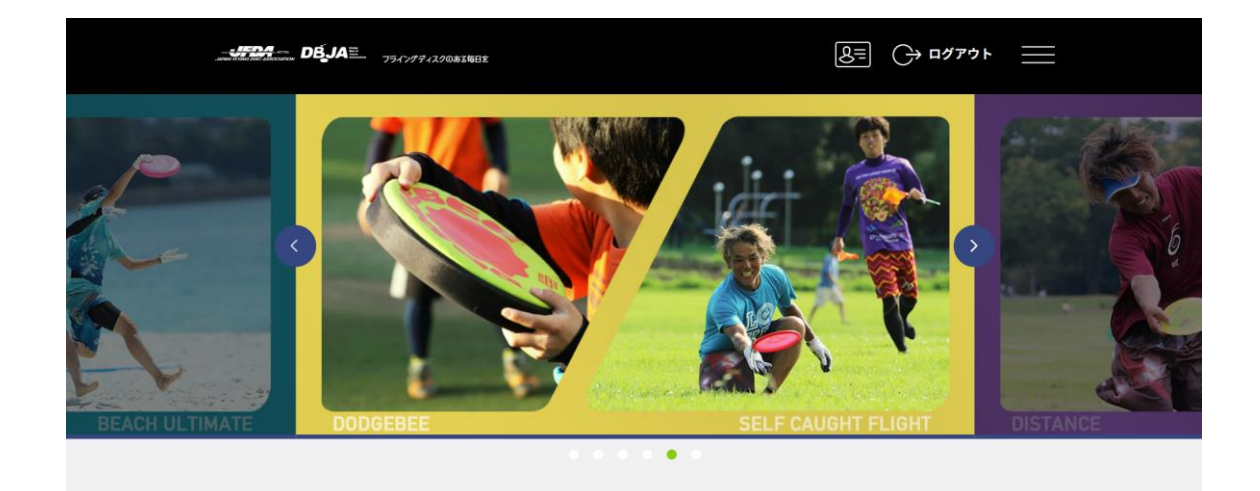

https://jfda.sportscom.jp/

第一版

2023 年 5 月 1 日 一般社団法人 日本ドッヂビー協会

| 日付        | 変更履歴  |
|-----------|-------|
| 2023/5/01 | 第一版作成 |

# 目次

| 1        | 一彤    | と社団法人日本ドッヂビー協会 無料会員について              | 3    |
|----------|-------|--------------------------------------|------|
| <b>2</b> | fdsy  | vs とは?                               | 3    |
| 3        | DB    | JA 無料会員登録方法                          | 3    |
|          | 3.1   | fdsys への新規会員登録                       | 3    |
|          | 3.2   | 団体 (DBJA) への会員登録                     | 8    |
|          | 3.3   | 会員証の表示                               | 11   |
| 4        | D-T   | R 資格更新手続きおよび、個人でのイベント・大会申込方法         | . 12 |
|          | 4.1   | <b>D-TR</b> 更新手続き                    | . 12 |
|          | 4.2   | 決済方法                                 | . 15 |
|          | 4.3   | 会員証への資格情報の反映                         | . 18 |
|          | 4.4   | 個人でのイベント・大会申込方法                      | . 18 |
| <b>5</b> | チー    | - ム登録方法                              | . 18 |
|          | 5.1   | チーム管理者によるチーム登録                       | . 19 |
|          | 5.2   | 会員からのチーム申請                           | . 20 |
|          | 5.3   | チーム管理者による申請の承認                       | . 22 |
| 6        | チー    | -ム競技のイベント・大会申込方法                     | . 25 |
|          | 6.1   | チームエントリー                             | . 25 |
|          | 6.2   | メンバーエントリー                            | . 28 |
|          | 6.3   | メンバーエントリー状況の確認とメンバー追加申請              | . 31 |
| 参        | 考:お   | 5支払手数料(システム利用料)について                  | . 34 |
| 参        | \$考:家 | ξ族用に Gmail を使用して、fdsys の複数アカウントを作成する | . 34 |

#### 1 一般社団法人日本ドッヂビー協会 無料会員について

一般社団法人日本ドッヂビー協会(以降 DBJA)は2023年5月1日より、無料会員制度 を開始します。この制度はプレイヤーの利便性向上と幅広いフライングディスク情報の提 供を目的としています。

DBJA 無料会員は、以下の権利を有します。

1. DBJA 主催の公式競技大会に参加できる権利。

2. DBJA 公式記録の認定を受ける権利。

3. DBJA 指導員・審判員資格制度の講習受講、受験、資格認定および更新できる権利。

DBJA 無料会員の会費は無料。有効期間は毎年入会日から3月31日までとなり、毎年更新が必要です。

DBJA 無料会員の登録や更新は、フライングディスク共通プラットフォームシステム fdsys で行います。

#### 2 fdsys とは?

fdsysとは、一般社団法人日本フライングディスク協会(以降 JFDA)が運営する「フラ イングディスク共通プラットフォームシステム」です。DBJAは、2023年3月10日に締 結した両協会の連携協定に基づき、2023年5月よりfdsysを共同利用します。

fdsys では、DBJA 無料会員登録・更新の他、DBJA 主催大会へのエントリー・決済、各 種講習会、認定資格の更新等が可能です。また DBJA のみならず JFDA が主催するイベン トや大会情報など、フライングディスク関連情報を幅広く閲覧することが可能です。

#### 3 DBJA 無料会員登録方法

無料会員登録は大きく以下の流れとなります。

- 1. fdsys への新規会員登録
- 2. 団体 (DBJA) への会員登録

#### 3.1 fdsys への新規会員登録

fdsys の URL を入力し、トップページにアクセスします。 <u>https://jfda.sportscom.jp/</u> 新規会員登録ボタンを押下します。

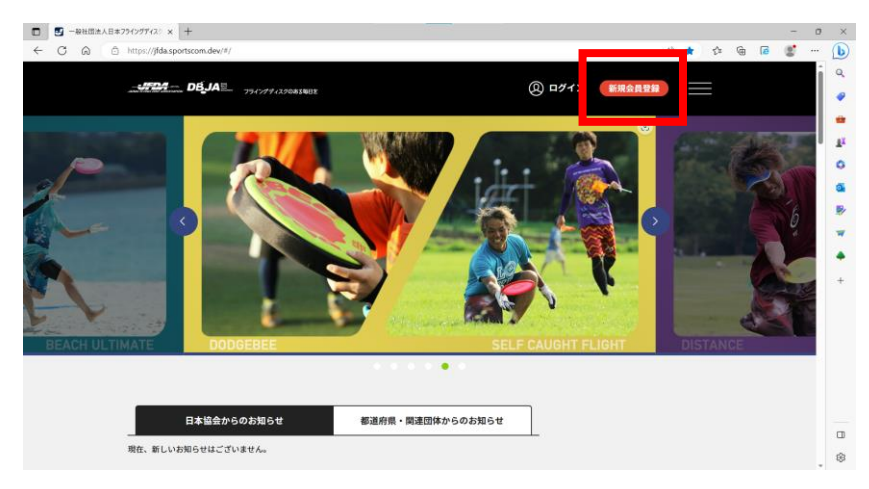

「新規会員登録をする」ボタンを押下します。

| □         □         -BHIII±AB#72107742; x         +           ←         C         Q         □         https://jfda.sportscom.dev/#/member/new | x o -<br>() - () = () A A             |
|----------------------------------------------------------------------------------------------------|---------------------------------------|
|                                                                                                    | (8) ログイン (新規会員登録) 三 🔍                 |
| 会員登録画                                                                                                    | ۳<br>اذ                               |
| 新規会員登録はこちらから<br>本サービスを始めて利用する方は、こちらから会員登録をしてくださ                                                                                               | 6<br>8                                |
| 新規会員登録をする                                                                                                    | :                                     |
|                                                                                                    | · · · · · · · · · · · · · · · · · · · |
| _ <b></b>                                                                                                    | <i>77-130</i> 684888                  |
| よくある質問 お用い合わせ プライバシーボ                                                                                                    | シー 特定商取引法に基づく商記                       |
| 2013 Copyright All Hights Inserved. — 勘社相議人 日本フライングディスク協会                                                                                     |                                       |

会員規約をお読みいただき、問題なければ「同意」ボタンを押下します。

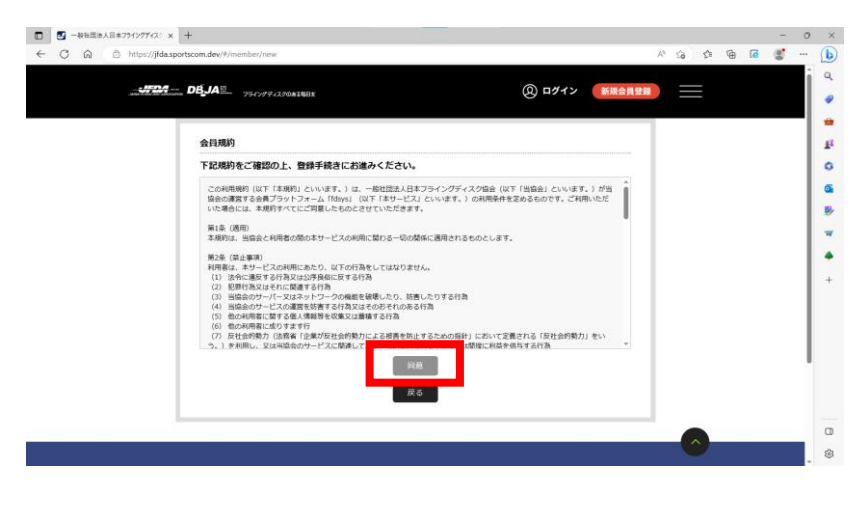

会員登録確認メールを送付します。登録したいメールアドレスを入力し「送信」ボタンを 押下します。

| _07407 | - DEJA - 794744                                  | 17081811E                                 |                                       | Q ¤71           | ドロシーを行った        |  |  |
|--------|--------------------------------------------------|-------------------------------------------|---------------------------------------|-----------------|-----------------|--|--|
|        |                                                  |                                           | 会員登録                                  |                 |                 |  |  |
|        | 1<br>メールアドレス<br>入力                               | # <b>RGBB</b><br>%T                       | ・<br>会務基本領部<br>入力                     | 会局基本情報<br>入力確認  | ◆<br>会員登録<br>第7 |  |  |
|        | 会員登録確認メール                                        | の送信                                       |                                       |                 |                 |  |  |
|        | 入力されたメールア<br>・送感メール対策によ<br>・メールアドレスはC<br>メールアドレス | ドレスに確認メールを<br>りドメイン指定をされて<br>ヴインIDとして利用いた | お送りします。<br>いる方は@mail.sportsco<br>します。 | m.devを受信ドメインに追加 | してください。         |  |  |
|        | sample@example.c                                 | om                                        | 送信                                    |                 |                 |  |  |

メール送信が完了しました。

| -3504 | ₩ <b>DEJA</b>                          | 220831988                                   |                                        | @ ¤ፇ                | イン 新規会員    |   |  |
|-------|----------------------------------------|---------------------------------------------|----------------------------------------|---------------------|------------|---|--|
|       |                                        |                                             | 会員登録                                   |                     |            |   |  |
|       | Я-КУКЬД<br>Др                          | 2<br>会員板登録<br>完了                            | 金属基本情報<br>入力                           | ・<br>会員基本情報<br>入力確認 | 會員登録<br>第7 |   |  |
|       | 会員仮登録完了<br>現在、仮登録の状態                   | Ecy.                                        |                                        |                     |            | 1 |  |
|       | 入力されたメールア<br>メールに記載したUR<br>・ 6時間以内に手続き | ベレス宛に本登録のメール<br>しをクリックのうえ、続け<br>が完了しない場合、ご入 | を送信しました。<br>てお手続きください。<br>力いただいた情報は熟効と | はります。               |            |   |  |
|       | <ul> <li>こ利用の規則によ</li> </ul>           | っては迷惑メールとしてS                                | TOPEES                                 | ますのでご注意くたさい。        |            |   |  |

ここで登録したメールアドレス宛に、以下のメールが届きます。メール文中の URL にア クセスし、登録を続けてください。

|   | 【フライングディスク共通プラットフォーム】会員                                                                         | 夏仮登録完了 Stern                  | /イ × | 8 |
|---|-------------------------------------------------------------------------------------------------|-------------------------------|------|---|
|   | noreply-jfda@mail.sportscom.jp                                                                  | 4月28日(金) 5:45 (1 日前) 🛛 🛧      | ¢    | : |
|   | フライングディスク共通プラットフォームでの会員として仮登録が完了しました。                                                           |                               |      |   |
|   | 会員登録の手続きを続けるには、以下のURLにアクセスしてください。                                                               |                               |      |   |
|   | ※URLの有効期限は 2023/04/28 11:45:52 までです。有効期限が経過した場合は、再度<br>※URLの表示が折り返している場合などは、1行に繋げてプラウザのアドレス欄に貼り | 登録しなおしてください。<br>付けてアクセスしてください | ,    |   |
| E | URL<br>https://jfda.sportscom.jp/#/member/activate?tmpld=gw4jGtzYw05a1ppDYhBIAXdVwOd            | lynn                          |      |   |
|   | このメールに心当たりのない場合は、このまま削除してください。<br>※このメールは自動的に送信されています。返信はできません。                                 |                               |      |   |
|   |                                                                                                 |                               |      |   |

文中の URL にアクセスすると、会員登録画面が表示されます。必要事項を入力してください。

| □ K 【一般社団法人日本751/2551/2 × | → 総社団法人日本フライングディスン × +     →           |                             |                |            |          |     | - 0 | ×  |
|---------------------------|----------------------------------------|-----------------------------|----------------|------------|----------|-----|-----|----|
| - C Q D https://jfda.spo  | rtscom.dev/#/member/activate?tmpId=HO0 | 0kofYgf85mgQMIAMmMmpo98hzdX |                |            | A* 16 14 | @ 6 | (B) | ь  |
| -4504-                    | , DÉJA≘                                |                             | (2) ログイン       | 新規会員登録     |          |     |     | ٩  |
|                           |                                        |                             |                |            |          |     |     |    |
|                           |                                        | 会員登録                        |                |            |          |     | I   |    |
|                           |                                        |                             |                |            |          |     | Ť   | -  |
|                           | • •                                    | 3                           | •              | -•         |          |     |     | ž  |
|                           | メールアドレス 会員仮登<br>入力 完了                  | 会員基本情報                      | 公員基本情報<br>入力確認 | 会員登録<br>完了 |          |     |     |    |
|                           |                                        | ~//                         |                |            |          |     |     | ÷. |
|                           | 基本情報                                   |                             |                |            |          |     |     | •  |
|                           | 会員種別                                   |                             |                |            |          |     |     | +  |
|                           | 一般会員                                   |                             |                |            |          |     |     |    |
|                           | 武名 参注                                  |                             |                |            |          |     |     |    |
|                           | 11                                     | 8                           |                |            |          |     |     |    |
|                           | 氏名(フリガナ) 💩 摘                           |                             |                |            |          |     |     |    |
|                           | セイ                                     | *1                          |                |            |          |     |     |    |
|                           | 氏名(ローマ字) 🕹 🕅                           |                             |                |            |          |     |     |    |
|                           | Last Name (独)                          | First Name(名)               |                |            |          |     |     |    |
|                           | メールアドレス(ログインID)                        |                             |                |            |          |     |     | ⊜  |

なお「旧会員 ID・他団体 ID」項目は、入力不要です。

| 1 | ※半角英数字      |  |
|---|-------------|--|
|   |             |  |
|   | 旧令百ID,他团体ID |  |

入力を完了したら「確認」ボタンを押下します。

| ■   M [-株社団点人日本7540/9762] × 「 →株社団点人日本7540/9762] × +                                                                              | σ×                                                                 |
|----------------------------------------------------------------------------------------------------|--------------------------------------------------------------------|
| C <table-cell> A https://jdda.sportscom.dev/#/member/activate/tmpid-H000koHyBEsmgQMIAMmMmpo98besX P A 16 12 46 66 66</table-cell> | 🕒                                                                  |
|                                                                                                    | ^ Q<br>1                                                           |
| で<br>たりかんに<br>ファイル単和にであら<br>ファイル単和にでありた<br>コアイル単わったのような<br>本部でのモスティントのナイスは<br>5,12060. 第男サイズは354/23ビックに<br>確認                     | 2<br>2<br>2<br>2<br>3<br>3<br>3<br>3<br>3<br>4<br>4<br>4<br>4<br>4 |
|                                                                                                    |                                                                    |

入力した情報を確認できます。修正がなければ「登録」ボタンを押下します。

|                                                                                                    |                                                                                                    |                                              | 会員登録                                                                                                    |                     |                  |                           |              |     |
|----------------------------------------------------------------------------------------------------|----------------------------------------------------------------------------------------------------|----------------------------------------------|----------------------------------------------------------------------------------------------------|---------------------|------------------|---------------------------|--------------|-----|
|                                                                                                    | •                                                                                                    |                                              |                                                                                                    | 4                   |                  |                           |              |     |
|                                                                                                    | メールアドレス<br>入力                                                                                                    | 金融依旧即<br>完了                                  | 金利思本情報<br>入力                                                                                                    | 会員基本情報              | 8800<br>977      |                           |              | 1   |
|                                                                                                    |                                                                                                    |                                              |                                                                                                    | 入力確認                |                  |                           |              |     |
|                                                                                                    | 基本情報                                                                                                    |                                              |                                                                                                    |                     |                  |                           |              |     |
|                                                                                                    | 会員種別                                                                                                    |                                              |                                                                                                    |                     |                  |                           |              |     |
|                                                                                                    | 一般会員                                                                                                    |                                              |                                                                                                    |                     |                  |                           |              |     |
|                                                                                                    | 氏名                                                                                                    |                                              |                                                                                                    |                     |                  |                           |              |     |
|                                                                                                    | 円盤 太郎                                                                                                    |                                              |                                                                                                    |                     |                  | 1                         |              |     |
|                                                                                                    | 氏名 (フリガナ)                                                                                                    |                                              |                                                                                                    |                     |                  | 1                         |              |     |
|                                                                                                    | エンバン タロウ                                                                                                    |                                              |                                                                                                    |                     |                  | 1                         |              |     |
|                                                                                                    | 氏名 (ローマ字)                                                                                                    |                                              |                                                                                                    |                     |                  | 1                         |              |     |
|                                                                                                    | Taro Enban                                                                                                    |                                              |                                                                                                    |                     |                  |                           |              |     |
|                                                                                                    | メールアドレス (ログイ                                                                                                    | '>ID)                                        |                                                                                                    |                     |                  |                           |              |     |
|                                                                                                    |                                                                                                    |                                              |                                                                                                    |                     |                  |                           |              | 3   |
|                                                                                                    |                                                                                                    |                                              |                                                                                                    |                     |                  |                           |              |     |
|                                                                                                    | パスワード                                                                                                    |                                              |                                                                                                    |                     |                  |                           |              | 3   |
|                                                                                                    | 725-K                                                                                                    |                                              |                                                                                                    |                     |                  |                           |              |     |
| 【一般改団法人日本フライングデイン                                                                                                    | バスワード<br>・・・・・・・・・・・・・・・・・・・・・・・・・・・・・・・・・・・・                                                                                                    | 2 × +                                        |                                                                                                    |                     |                  |                           | -            | . 1 |
| 【                                                                                                    | X で 一般社団主人日本フライングディス  a sportscom.dev/%/member/activat                                                                                                    | ⊘ × +<br>e?tmpid=H000koflig/85               | 5mgQMIAMmMmpo98hzdD                                                                                                    |                     |                  | 0 A 60 \$\$               | -<br>2 9 8   | 0   |
| 【一般世歴主人臣率254>27代<br>2                                                                                                    | X      C → HEBABE770770      A sportcom dev? Number Januari     DEJAE     756077103                                                                                                    | 2 × +<br>eYtmpid=HOO0koffigf85               | ingQMIAMmMmpo58hzd3                                                                                                    | ® ¤7                | イン 新規会員          | ₽ A (a) ¢<br>88           | -<br>•       | 0   |
| [一般世世永人日本794797967]<br>3 〇 〇 https://j44                                                                                                    | X                                                                                                    | ⊙ × +<br>etmpid=H000koftyf85<br>cA44084      | imgQMIAMmMmpo98hzd2                                                                                                    | @ ¤97               | イン 新規会員の         | Р А (a) ф<br>201          | -<br>8 9 8   | 0   |
|                                                                                                    | X                                                                                                    | 0 x 4<br>eYmpid-HORKoffyffis<br>eAster       | ingQMIAMmMnpo38hzdb                                                                                                    | ® ¤ፇ                | イン 新規会員5         | ¢ (¢ A Q                  | -<br>19 8    | 0   |
| E-BREERAEE22507760                                                                                                    | X         С         — ВНЕВАЛВ 27507763           За кропков dev? (Immilier Actual         П         — Обју ГАЕ         — 355077633           КП         (DB-0.50.00)         Ц         Ц         — 350077633           КП         (DB-0.50.00)         Ц         Ц         — 350077633           КП         (DB-0.50.00)         Ц         Ц         — 350077633           КП         (DB-0.50.00)         Ц         Ц         — 350077633                                                                                                    | ⊙ x +<br>Ptmpid-H000koPtylls<br>G&£kox       | ingQMAMmMmpo98hz0                                                                                                    | ® ¤9                | イン <b>新規金用</b> 5 | 4 (# A A                  | -<br>8 a Ø   | 0   |
| E-WREEAE#2507760                                                                                                    |                                                                                                    | 0 x +<br>etmpid=H000koftigfts<br>existent    | SngQMIAAmMmgo/98hzdJ                                                                                                    | ® ¤9                | イン 新規会員          | ₽ * îa) ¢=                | -<br>3 6     | 0   |
| - 地田県人日 = 29 6779 (0) - (0) - (0) | バスワード     ・・・・・・・・・・・・・・・・・・・・・・・・・・・・・・・・・                                                                                                    | 0 × +<br>Ptmpid-HO00koftyf85<br>CARK081      | ingOMAMmMnpo38hzd                                                                                                    | ® ¤7•               | イン 新規会員          | ο κ τρ) ¢=                | -<br>-       | 0   |
| -##EBAE#2567761                                                                                                    | X         ✓         - #HEBAAB271/777G           Alagoritzon devi//inember/actual         -         -           X         ✓         -         0.5_AE           X         ✓         0.5_AE         ->ucr/riss           X         ✓         0.5_AE         ->ucr/riss           X         ✓         0.5_AE         ->ucr/riss           X         ✓         0.5_AE         ->ucr/riss           X         ✓         0.5_AE         ->ucr/riss           X         ✓         0.5_AE         ->ucr/riss           X         ✓         >ucr/riss         ->ucr/riss                                                                                                    | © × +<br>Phropid-HOOKoffylls<br>C&Itiot      | ing0MAMmAmpd8bab                                                                                                    | ® ¤*                | イン 新聞会員          | е А (а) ф<br>(на)<br>(на) | -<br>* a) Ø  |     |
| [-##EBA3E>367763                                                                                                    |                                                                                                    | 0 x +<br>etmpid=HOOKoftyfts<br>C& Føre       | ingCMIAAmMingotBlack                                                                                                    | ® ¤9-               | () <b>KRAA</b>   | 0 A W                     | -<br>\$ 10 B | 0   |
| -₩8288,82396776<br>5 Φ. Ο http://d                                                                                                    | X         С         - ВНЕВАЛВ 27507743           As gortscom dee/? //mmber/actual         7                                                                                                    | : x +<br>hhugd+Hoosofyg85<br>charace         | ingOMAMmMmpoR8u20                                                                                                    | ® ¤74               |                  | 2 6 4 9<br>=              | <br>\$       |     |
| E-WHERA DE 29 (07767     G      C      Mugue/jid                                                                                                    | X         〇                                                                                                    | 2 x<br>+ toppd+tcooortyles<br>coay (1)       | ingCMIAMmpd18hzd<br>928<br>R S                                                                                                    | ® ¤7                | イン 新用合良          | P A & &                   | -<br>8 II \$ |     |
| E-##ERADE>>>607/61                                                                                                    | バスワード     ・・・・・・・・・・・・・・・・・・・・・・・・・・・・・・・・・                                                                                                    | r x +                                        | ingCM/AMmMnpo3BtzCD<br>Table<br>Table<br>Ris                                                                                                    | ® ¤9-               | () (HAAN         | × 4 4 €                   | -<br>-       |     |
| L-BRERATER39-G77G                                                                                                    | X         〇                                                                                                    | s x +                                        | ingCMIAAMmpd3Bladd<br>Bladd<br>Bladd<br>Ris<br>S                                                                                                    | ® ¤⁄                | YZ (KRAR         | P A & *                   | -<br>2 il g  |     |
| (-₩₩Ε#Α/Ε#256776)                                                                                                    | X <ul></ul>                                                                                                    | o x +                                        | ingOMAMeMmpoliticaD<br>Table<br>Table<br>Tabl | <u>@</u> ۵ <i>9</i> |                  | р А 6 ф<br>П =            | -            |     |
| E-BREERAER39607763                                                                                                    | X         С         — ВНЕВАЛВ 27507743           Association dev/? //mmber/status         7                                                                                                    | : x +                                        | ingCM/AMmMngc/80x20<br>gaa<br>gaa<br>gaa<br>gaa                                                                                                    | ® ¤**               |                  |                           | -<br>* 10 0  |     |
| E-WHERATE/9607960     G https://jd                                                                                                    | Image: Control of the state of the state of t | s x +<br>                                    | IngCMAMINpodShad                                                                                                    | () ¤7               |                  | 2 6 6 9<br>= 11<br>= 11   | -            |     |
| E-BREERAER>2507767                                                                                                    | バスワード     ・・・・・・・・・・・・・・・・・・・・・・・・・・・・・・・・・                                                                                                    | : x +<br>http://www.com/geta<br>controls<br> | ingCMAMmMnpo3BhcD<br>Sta<br>& S<br>2&JATE 22009401                                                                                                    | ۵ D D 7             | (V (HAA)         | ۶×۵ ۵<br>۳ =              | -<br>2 0     |     |

## 会員登録が完了しました。

| _4724 | DB_JA Ξ        | 22081002     |              | @ ¤ፇ           | イン 新規会員登録       |  |
|-------|----------------|--------------|--------------|----------------|-----------------|--|
|       |                |              | 会員登録         |                |                 |  |
|       | х-л.7562<br>Дл | 200000<br>71 | 会員基本情報<br>入力 | 会編基本情報<br>人力報題 | 5<br>会員登録<br>完了 |  |
|       | 会員登録完了         | 71.01.6      |              |                |                 |  |
|       | C HHERDYS      | IGROE        | ログイン         |                | _               |  |
|       |                |              |              |                |                 |  |
|       |                | _JT24        |              | oscience       |                 |  |

ここまででは、<u>まだ DBJA 無料会員の登録が終わっていません。fdsys のシステム登録が</u> 完了しただけです。「ログイン」ボタンを押下し、この後引き続き団体(DBJA)への会員登 録を進めてください。

## 3.2 団体 (DBJA) への会員登録

メールアドレスとパスワードを入れて「ログイン」ボタンを押下します。

| C https://jfda.sportscom.dev/#/login            | 1 位 色 🗟 🔮          |
|-------------------------------------------------|--------------------|
| AND THE DESIGN AND THE ADDRESS                  | ② ログイン (新聞会員登録) 三  |
|                                                 |                    |
| フライングディスク共通プラットフォ                               | -ムの会員向け専用サイトへようこそ! |
| 既に会員の方はこちらから                                    |                    |
| 協会印取得済の方は、ご登録のメールアドレス、パスワードを入力し<br>てログインしてください。 |                    |
| メールアドレス                                         |                    |
| /(27-к                                          |                    |
| ログイン                                            |                    |
| メールアドレスをお忘れの方はこちら<br>パスワードを忘れた方はこちら             |                    |
|                                                 |                    |
|                                                 |                    |

右上のメニューを押すとリストが表示されます。「会費のお支払い」を選択してください。 ※無料会員のため、実際には会費は発生しません。

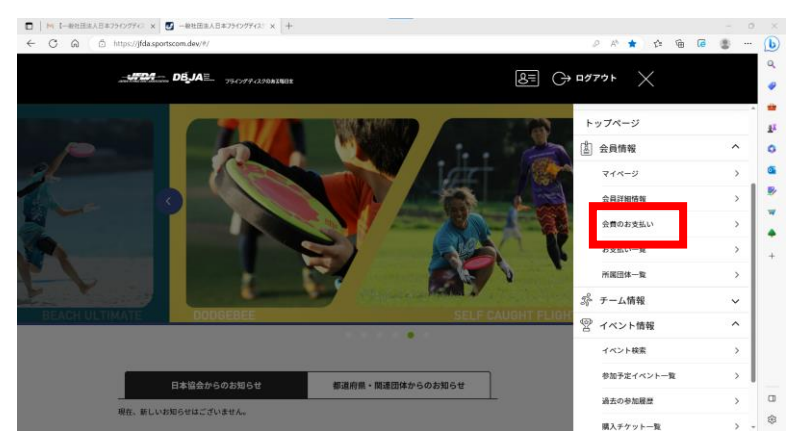

都道府県・所属団体を選択せず、そのまま「検索」ボタンを押下してください。

| Jonan DEJ      | ☆ フライングディスクられる単行を                                      |                    |   |  |
|----------------|--------------------------------------------------------|--------------------|---|--|
|                | 団体                                                     | を検索して選択            |   |  |
| 登録する団体条件を入力し   | を検索します。<br>、「検索」ボタンを押してください。<br>下のまたのを閉しても形式したい場合には、小川 | ずとして面皮類してみてください。   | - |  |
| 検索条(           | *                                                      | y SUCHARTOCHCCALEN |   |  |
| 所属団体<br>日本フライン | 都道府県・関連団体<br>グディスク協会<br>選択してください ~                     |                    |   |  |
|                |                                                        |                    |   |  |

一覧の中に「2023 年度 日本ドッヂビー協会年間費」を選び、右端の▼を選択すると、 「日本ドッヂビー協会 無料 会員登録料 0円」が表示されます。「次へ(会費内訳確認)」 ボタンを押下してください。

| □     □     391/27Fe32#8879952e=6. x     +       ←     □     □     https://jdda.sportscom.dev/#/momber/dues/pay |                                    |                  | 2 A G             | 5 ¢ @ | - | • ×              |
|----------------------------------------------------------------------------------------------------|------------------------------------|------------------|-------------------|-------|---|------------------|
|                                                                                                    |                                    | l                | B= (→ ¤Ø7ウト       |       |   | •<br>•           |
|                                                                                                    | 会費のおき                              | を払い              |                   |       |   | •<br>4           |
| 1<br>登録する団体<br>の会質選択                                                                                            | 上員祝約の<br>行差 - 阿童                   | 金貫の<br>お支払い      | <b>%</b> 7        |       |   | 0<br>8<br>9<br>1 |
| 95件の検索結果<br>登録する団体の団体も、年後、会員の種類をよ                                                                               | くお確かめのうえ、ブルダウ:                     | ンの中からお支払いする会費を選択 | LTKROW            |       |   |                  |
| 2013年度 日本ドッチビー協会等会費<br>日本ドッチビー協会 無料 会員登録料                                                                       |                                    |                  | 0円<br>次へ (会對内訳解說) |       |   |                  |
| 2023年度 日本FD協会×要知県FD協会 (更新<br>2023年度 日本FD協会×数知県FD協会 (更新                                                          | 期間外 4/1~] 年会費<br> 期間外 (4/1~) ] 年会費 |                  | *                 |       |   | 0                |
| 2023年度 日本FD協会×秋田県FD協会【更新                                                                                        | (期間外 4/1~] 年会費                     |                  | •                 |       |   | . *              |

会費の内訳確認が表示されます。「次へ(規約の確認・同意)」ボタンを押下してください。

| ← C @ (http://jfda.sportscom.dev/#/member/dues/pay D A 1/2                                 | 8 | b              |
|--------------------------------------------------------------------------------------------|---|----------------|
|                                                                                            |   | Q<br>()        |
| 全有の内容構成                                                                                    |   | 1 <sup>1</sup> |
| *1次2:<br>日本ドッチビー協会 無料 会員登録料 00円                                                            |   | ₫<br>₽         |
| 「日本ドッチビー協会 開料」の合理特別」の合理を参加度いいただく保合は、<br>次へを押してお支払いに進みてください。<br>会議時に定体な意味がからるもの、展転上に表示されます。 |   | *              |
| 同一の場白は、周的の確認面描はスキップ5れます。<br>⇒以下の金額の他に別違ンステム利用料がかかります。                                      |   | +              |
| 11日の7月1日<br>単和会員 日本 ドックビー協会 009 009                                                        |   |                |
| 37.へ (昭和64年24 - F)(20)<br>反 6                                                              |   |                |
|                                                                                            |   | 回命             |

DBJA 無料会員規約を確認し、「同意して次へ(支払方法選択)」ボタンを押下します。

|                                                                                                    | - 0 ×                                                                                                    |
|----------------------------------------------------------------------------------------------------|----------------------------------------------------------------------------------------------------|
| THE THE PART OF A REAL THE PROPERTY OF THE                                                                                                    | 8≣ C→ ¤#7?>ト                                                                                                    |
| 会費の                                                                                                    | お支払い                                                                                                    |
| 世話 7 5回時                                                                                                    | ۵<br>۵ (۵)<br>۵ (۵)<br>۵ (۵)<br>۵ (۵)<br>۵ (۱)<br>۵ (۱)<br>۵ (۱)<br>۵ (۱)<br>۵ (۱)<br>۵ (۱)<br>۵ (۱)<br>۵ (۱)<br>۵ (۱)<br>۵ (۱)<br>۵ (۱)<br>۵ (۱)<br>۵ (۱)<br>۵ (۱)<br>۵ (۱)<br>۵ (1)<br>۵ (1)<br>۵ (1)<br>۱ (1)<br>۱ (1)<br>۱ (1) |
| 会員規約の確認・問題<br>団体に登録するには団体の品類的への用意が必要です。<br>一般知道為.D4ドッチビー協会会問題の <1                                                                                                    | //>                                                                                                    |
| ・ 日本は日本になってきたいため、日本のための<br>ー化ビスタンティントであるため、新ため時の<br>末にき、日、<br>来にも、日本のため、日本のため、日本のため、日本のため、日本のため、日本のため、<br>そのため、日本のため、日本人のため、日本人のため、日本人のため、日本人のた人のため、日本人人のた人人のため、日本人人人の人人人人人人人人人人人人人人人人人人人人人人人人人人人人人人人人人 | あれら良物地について定めるちのとする。 あの日期間への入会を申込み、形定の手続きにため人、 □ ③                                                                                                    |

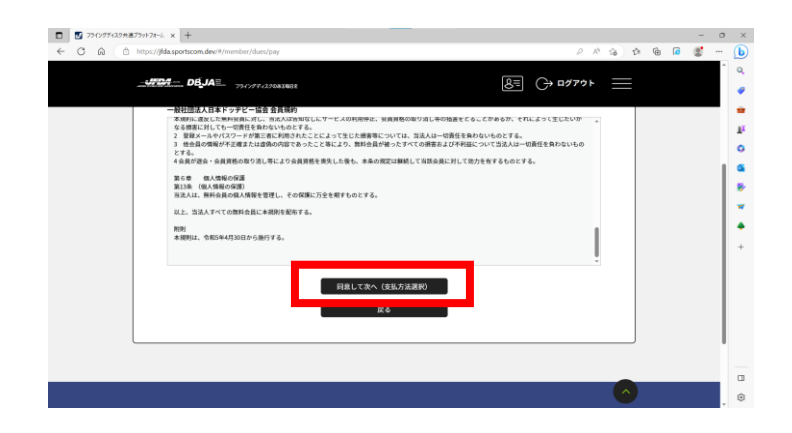

DBJA 無料会員の場合、会費はかかりません。お支払方法「無料」のラジオボタンに●を 入れ、「お申込完了」ボタンを押下してください。

| ANTAL DEJAE. 79/77/2004/981                                                                                                    | 8= C                                          | D779F                                       |                                                   |
|----------------------------------------------------------------------------------------------------|-----------------------------------------------|---------------------------------------------|---------------------------------------------------|
| お支払い方法の選択                                                                                                    |                                               |                                             |                                                   |
| 以下の内容をご確認いただき、お支払をお願いします。                                                                                                    |                                               |                                             |                                                   |
| お支払い内容                                                                                                    |                                               |                                             |                                                   |
| 無料会員 日本ドッチピー協会                                                                                                    |                                               | OF-3                                        |                                                   |
| システム利用料                                                                                                    |                                               | 019                                         |                                                   |
|                                                                                                    | お支払い金額                                        | 640                                         |                                                   |
| お支払い手数料(システム利用料)について                                                                                                    |                                               |                                             |                                                   |
|                                                                                                    |                                               |                                             |                                                   |
| © 1814                                                                                                    |                                               |                                             |                                                   |
| よります。                                                                                                    |                                               |                                             |                                                   |
| お申し込み完了は、お申し込み完了メールにてご案内いたしますので、運塞メール対<br>@mail.sportscom.devを 受信ドメインに追加してください、<br>(確認はございませんので、ご了承ください。)                                                                                                    | <b>東により、ドメイン指定をされている方は</b>                    |                                             |                                                   |
| よろしければ「お申し込み完了」ボタンを押してください。                                                                                                    |                                               |                                             | _                                                 |
|                                                                                                    |                                               |                                             |                                                   |
| 1240-CRUX0-CRUS944, 2552-SRE(720, P                                                                                                    |                                               |                                             |                                                   |
| AskAstRLTGCTBRANK, 25522BRCR245, P                                                                                                    |                                               | 0.00                                        |                                                   |
| AskAstRLTGCTBTRMAL_25523BKCR245.p<br>87%37c6 x +<br>http://daponcondect/nontect/acopy                                                                                                    |                                               | PRI                                         | С<br>(<br>) — — — — — — — — — — — — — — — — — — — |
| 33884458845884586458984644,26562588662444,8<br>829429-6 x +<br>Нург/фарританийн/Innetis/Jan/pay<br>- 472255- DBJA2 - узгуулаанаан                                                                                                    | E O                                           | ₽ # Q<br>¤Ø7¢F                              |                                                   |
| 2542.04.000.1.00-26542.000.002.0.0<br>8754374- х +<br>Маријаја арактана dav/member/dav/jay<br>                                                                                                    | 8∃ ↔                                          | 은 유 쇼<br>대 <b>グアウト</b> 등                    |                                                   |
| Askustinkusto Countring Mark, 2 6 6 2 0 mil (K235, p<br>879-97-5 x +<br>Mingu Jilda generatin der Prioritier Mark (pri<br>                                                                                                    | SE 🗘                                          | 은 유 쇼<br>모 <b>グアウト</b> =<br>6위<br>6위        | \$<br>\$<br>\$<br>\$                              |
| カス払いに用してのこ用用単純化、こちらをご用してたこい。p      オケルシフト」 × +      Http://diagontem.doc/framber/doc/py      メランクシンクロークの      メリンクシンクロークの      メンシンクシンクロークの      シンクンが用用      シンクンが用用      シンクンが用用      ンンクンが用用      ンンクンが用用      ンンクンが用用      ンンクンが用用      ンンクン                                                                                                    | €3                                            | 은 유 14<br>모グアウト                             | \$<br>\$<br>\$                                    |
| カス払いに用してのご用用用加しことらなるで用したさい。p      オアドウア・ド・× +      サイン・パート      オート      オー      オー      オー                                                                                                    | DE CH<br>DELLAR                               | 은 유 ::<br>모성ア수ト :<br>이역<br>이역               |                                                   |
| カまたいに用してのご用用用用してもらるとの部(たさい、P      オート      オート      オー      オー                                                                                          | <u>8</u> ₹ ↔<br>8784×28                       | ० २ २<br>वर्ष<br>सन्<br>सन                  |                                                   |
| おまたいに用してのご用意味が小いになったのない。p<br>#27/427と: × +<br>HTMP2/DB approxim dev // workford Aurypy<br>システム形現在<br>システム形現在<br>システム利用用<br>むまたい手着料(システム相現料)について<br>むまたい手着料(システム相現料)について<br>むまたい手着料(システム相見用)について<br>むまたい手着料(システム相見用)について<br>むまたい手着料(システム相見用)について<br>のまたい手着料                                                                                                    | <b>夏三 〇</b> →<br>わ支払い金額                       | ନ ନ ସ<br>ସମ୍ପତ୍ତ -<br>ଜନ୍ମ<br>ଜନ୍ମ          |                                                   |
| Attach ERL Coll RRANGE L 5652 (RCL)、 P      R7497-4: × +      Inge // Range coll and // Hendber/Janu/yay      Inge // Range coll and // Hendber/Janu/yay      Inge // Range coll and // Hendber/yay      Inge // Range  | SELVân                                        | 우 유 영<br>8770ト<br>6위<br>6위                  |                                                   |
| Attach.ER.L.Co.TRRAMA.L.D.b.b.2.SBL(F24)、P      Articity (Magnetizes.dev)/nonthold.au/py      JSTP25-DBJAE 9909/L3Matkine      DATAMIJIER      DATAMIJIER      DATAMIJI | SE ↔<br>AREL+28<br>RL20. FX12REESTL1-874      | ০ ন ৫<br>৫१७२२ -<br>अभ्<br>अभ               |                                                   |
| Attaining 100-2004/10000000000000000000000000000000000                                                                                                    | ی کی (۲۰۰۷)<br>۵۶۵۵۰۵۵۳<br>۱۱:۵۵. ۲۶۲۷ (۲۰۰۵) | 우 유 역<br>대가<br>대학<br>대학                     |                                                   |
| Attack EL Color BRANK, 2000 2000 (2014)、P      Attack EL Color BRANK, 2000 2000 (2014)      Attack EL Color BRANK, 2000 2000 (2014)      Attack EL Color BRANK, 2000 2000 (2014)      Attack EL Color BRANK, 2000 2000 (2014)      Attack EL Color BRANK, 2000 (2014)      Attack EL Color BRANK, 2000 (2014)      Attack EL Co | EE ↔<br>Drkivæn<br>Rilad. FX7>REEGATIV654     | ይ ጽ ዓ<br>2<br>477 ንት -<br>677<br>677<br>677 |                                                   |
| Attack ELCO-TRANSMEL 2662 100(アスパ、ク      Attack ELCO-TRANSMEL 2662 100(アスパ、ク      Attack ELCO-TRANSMEL 2662 100(アスパ      Attack ELCO-TRANSMEL 2662 100(アスパ      Attack ELCO-TRANSMEL 2662 100(アスパ      Attack ELCO-TRANSMEL 2662 100(P)      Attack ELCO-TRANSMEL 2662 100(P)      Attack ELCO-TRAN | DE O<br>DERLAR<br>READ. FX72REEGATUBTIL       | ୍ ନ ନ ସ<br>ସମ୍ମତ ।<br>ଜନ୍ମ<br>ଜନ            |                                                   |

これで、DBJA 無料会員の登録は完了です。

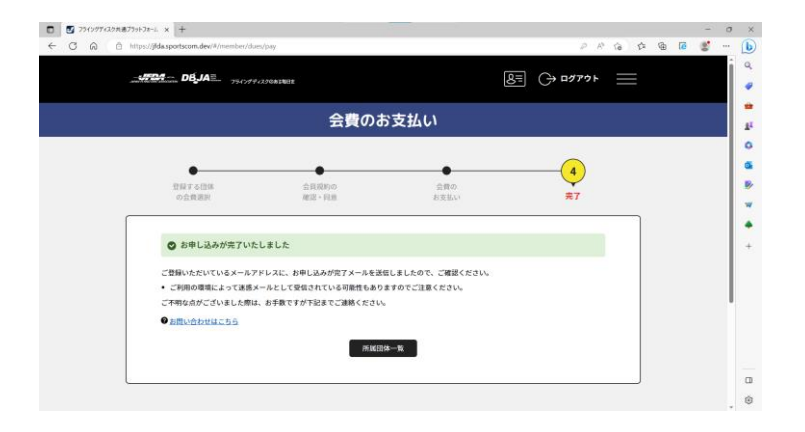

### 3.3 会員証の表示

トップページ右上の、会員証マークをクリックします。

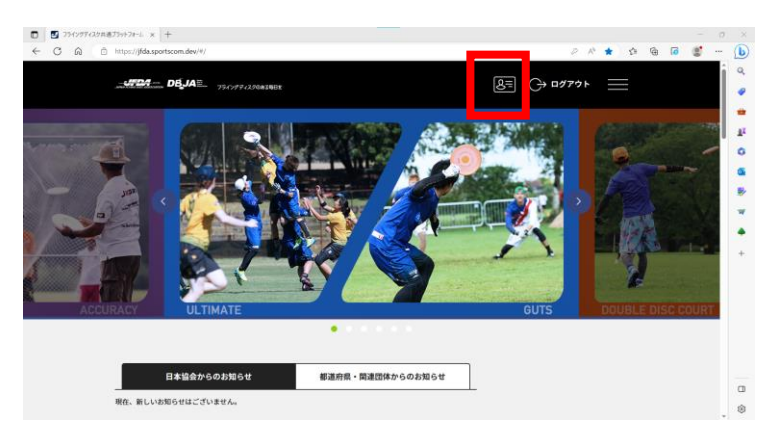

会員証が表示されます。会員証は紙では発行されずシステム上でデジタル表示となりま す。

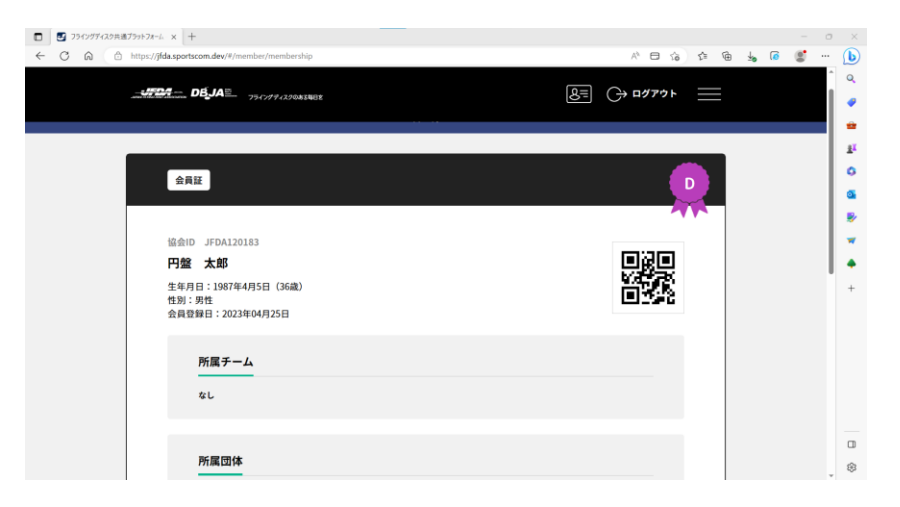

| 2023年度 一般社团法。 | 人日本ドッチビー協会 無料        |                  |                     |   |
|---------------|----------------------|------------------|---------------------|---|
| 保有資格          |                      |                  |                     |   |
| ディスクドッヂ ティー   | ・チャー&レフリー 一般社団法人日本ドッ | チビー協会 DTR22-0002 | 2024年03月31日まで有効     |   |
|               |                      |                  | 団体登録有効期限:2024年03月31 | в |
|               |                      |                  |                     |   |

なお、DBJA 無料会員の会員番号は本システムの協会 ID となります。

以下の例ですと「JFDA120183」です。先頭に JFDA と付いているのは、JFDA が運営 するフライングディスク共通プラットフォームを利用しているためです。ご了承ください。

また、既に JFDA 会員の方が DBJA 無料会員になられた場合、会員番号は共通となります。

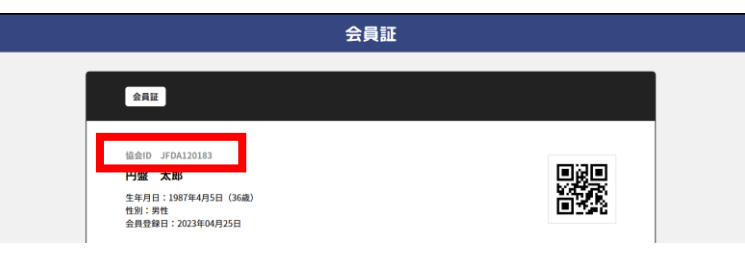

## 4 D-TR 資格更新手続きおよび、個人でのイベント・大会申込方法

D-TR 資格更新手続きおよび、個人でのイベント・大会申し込み方法は、fdsys 上の操作 方法は同じです。該当するイベントを選択して手続きを行います。

#### 4.1 D-TR 更新手続き

2023年5月から、日本ドッヂビー協会無料会員制度がスタートしました。これに伴い、D-TR 資格の更新期間は1年毎に変更いたします。(従来は2年毎に更新)

更新手続きの流れは以下となります。

- 1. DBJA 無料会員に登録する。(登録済の方は不要)
- 2. fdsys で、DTR 資格更新を申込む。(更新料決済が必要な方は、決済する)
- 3. DBJA 事務局にて、更新要件の充足を確認し登録する。
- 4. 会員証に、資格および有効期間が登録される。

トップページを下にスクロールすると、イベントの検索画面が表示されます。 例えばジャンル「ドッヂビー」、イベント種別「資格/応募」など該当する条件を選択し「検 索」ボタンを押下します。

| 06JA⊇ <sub>760742868888</sub><br>●・   | Dなぐ。ディスクで <u>つなが</u>                                                                                                    | E (→ ¤ <sup>77)</sup> * =                                                                                       |
|---------------------------------------|----------------------------------------------------------------------------------------------------|----------------------------------------------------------------------------------------------------|
| ○ 開催地を選ぶ ぷ ○ 開催地を選ぶ ぷ ○ 開催地を選ぶ ぷ      | ジャンルを選ぶ キー                                                                                                    | 7-ド<br>対象から探す                                                                                                   |
| ····································· | ① 会日本選手様     ① 地域イベント     ① 地域イベント     ① 地域イベント     ① 地域イベント     ① 地域イベント     ① 地域イベント     ① WEBイベント     ① WEBイベント     ① (す素液) | □         小中進意           □         木甲草           □         山口0.24           □         一能           □         一部 |
| <u>ि</u> कत्रभुठठ                     | 一 資格/応期           一 資格/応期           - その他                                                                                      | <br>                                                                                                    |
|                                       | Q. 検索する                                                                                                    |                                                                                                    |

2023 年度 D-TR 資格更新(2023 年 4 月~2024 年 3 月) イベントが表示されたら、「このイベントを詳しく見る」ボタンを押下します。

| 100 |                                                                   |                          |                                                                                  |                                                                                       |  |  |
|-----|-------------------------------------------------------------------|--------------------------|----------------------------------------------------------------------------------|---------------------------------------------------------------------------------------|--|--|
|     | 簡易検索                                                              | 詳細技索                     | 検索結果 <u>\$2</u> #/1~2##                                                          | 表示件数: 25 * 並び順: 新着期 *                                                                 |  |  |
|     | 79-7-6                                                            | 180. 2400                | 検索条件: ドッチビー 資格/応募                                                                | &łi¢.                                                                                 |  |  |
|     | イベント種別<br><br><br><br><br><br>4                                   | □ <sup>地域</sup> 1ペン<br>ト | D-TR<br>(F420ドッチ)(F4-F4+あレフェリー)<br>指導の一環として<br>ルールを把握して<br>試合の部判を開め<br>グームの流れを推開 | (2023年度 D-TR資格更新 (2023年4月<br>~2024年3月) <sup>中込用期</sup> (2023年4月日 (公) ~2023年06月36日 (会) |  |  |
|     | <ul> <li>□ 体験会/調<br/>音会</li> <li>□ 代表活動</li> <li>□ その他</li> </ul> | □ WEBイベン<br>ト<br>関格/応報   | DiscDodge<br>NW - NVA                                                            | 周年日初:<br>2023年04月18日(火)~2023年06月30日(金)<br>ジャンル:ドッデビー<br>主観四時:一般社団法人日本ドッデビー協会          |  |  |

イベント詳細画面を下にスクロールすると、お申込みが黄色で2行表示されます。(黄 色バー右の矢印を押すと、詳細が展開されます。画面は展開後の状態です。)

| □ J20097629H#J29H2F-L x J2009L#329-%-290976 x +                         |     |   |   | -   | ×               |
|-------------------------------------------------------------------------|-----|---|---|-----|-----------------|
| ← O ∩ ⊡ https://jfda.sportscom.dev/ii/events/1000081                    | \$  | ۵ | æ | 6 - | ્ર              |
|                                                                         |     |   |   |     | ି ଦ<br><i>ବ</i> |
|                                                                         |     |   |   |     | •<br>11         |
|                                                                         |     |   |   |     | 0               |
|                                                                         |     |   |   |     | G               |
| ② 個人で申し込み                                                               |     |   |   |     |                 |
| お支払いする費用を選択してください。                                                      |     |   |   |     | *               |
| II. J. P. L. K. Tarran P. Martin and P. L. Character in a second second | - 1 |   |   |     | •               |
|                                                                         |     |   |   |     | +               |
| 安通タイブ: フリー 2,000円(祝込) ●L&(1)<br>→1767時 年間意味料 2,000円(祝込)                 |     |   |   |     |                 |
| HB単年:242750 D-TR資格整新(2023年4月~2024年3月)※2022年4月に2年分更新済の方                  |     |   |   |     |                 |
| 5歳9イブ: 7リー<br>D-TR資格 年間更新(22年4月~24年3月更新酒の方向け) 0円(REA) 中に以む              |     |   |   |     | 0               |
|                                                                         |     |   |   |     | , ©             |

指導審判員証番号により、申込方法が異なります。

■2021年4月~2023年3月の資格をお持ちで、今回有料で資格更新が必要な方

「D-TR 資格更新(2023年4月~2024年3月)※2023年3月期限で更新が必要な方」 を選択して、更新してください。

更新料は2,000円となります。

対象の指導審判員証番号:13-、15-、17-、19-、21- で始まる方。

■2022 年4月~2024 年3月の資格をお持ちの方

「D-TR 資格更新(2023年4月~2024年3月)※2022年4月に2年分更新済の方」を 選択して、更新してください。

更新料は無料となります。

対象の指導審判員証番号:11-、12-、14-、16-、18-、20- で始まる方。

本マニュアルでは、更新料が発生するパターンにてご説明します。黄色いバーの詳細説 明欄右側の「申し込む」ボタンを押下します。

| N###: 24276                           | D-TR資格更新(2023年4月~2024年3月 | 月)※2023年3月期限で更新が必要な | 坊 🔿 | _ |
|---------------------------------------|--------------------------|---------------------|-----|---|
| <sub>受調タイプ</sub> :フリー<br>D-TR資格 年間更新料 |                          | 2,000F3 (883A) #L3A | C   |   |

お支払い内容を確認します。なお、お支払いに際してはシステム利用料が発生します。 ご了承ください。

| C 🙃 https://jfda.sportscom.dev/#/events/1000081/member/dues/pay/                                                                                           | 1000124           | A <sup>t</sup> Sa                      | ¢ @ 6 🔮 |   |
|----------------------------------------------------------------------------------------------------|-------------------|----------------------------------------|---------|---|
|                                                                                                    |                   | 8≣ (→ ¤Ø79► <u>=</u>                   | =       | Î |
| 会員イベント費支払                                                                                                    |                   |                                        |         | 1 |
| en house prices<br>Health - Health                                                                                                    | 2 イベント費の お支払い     |                                        |         |   |
| お支払い方法の選択                                                                                                    | 11                | 1-1-1-1-1-1-1-1-1-1-1-1-1-1-1-1-1-1-1- |         | 1 |
| の人での予測すべた。1944年の1944年の1945年の1945年の1948年<br>1955年の1947年の1945年の1945年の1945年の1945年の1945年の1945年の1945年の1945年の1945年の1945年の1945年の1945年の1945年の1945年の1945年の1945年の194 |                   |                                        |         |   |
| D-TR農格 年間更新料                                                                                                    |                   | 2,000円                                 |         |   |
| システム利用料                                                                                                    |                   | 180円                                   |         |   |
|                                                                                                    | お支払い金額            | 2,180円                                 |         |   |
| お支払い手数料(システム利用料)につ                                                                                                    | NITO              |                                        |         |   |
| お支払い方法を選択してください。                                                                                                    |                   |                                        |         |   |
| 入金にかかる最大日数は、お支払方法によっ<br>お急ぎの方は、クレジットカード決済をご利                                                                                                    | て異なります。<br>用ください。 |                                        |         |   |
|                                                                                                    |                   |                                        |         |   |

## 4.2 決済方法

★クレジットカード払いの場合

「クレジットカード」のラジオボタンを選択し「お支払い手続きに進む」ボタンを押下 します。

| 7919974898@797774-L X 📴 709 | 247.49-11-13127777 ×   +                                  |                   | - 0 |
|-----------------------------|-----------------------------------------------------------|-------------------|-----|
| ittips://jfda.sportscom.di  | w/#/events/1000081/member/dues/pay/1000124                |                   | (a) |
|                             | 400                                                       | <u>ک</u> اور که ا |     |
|                             | クレジットカード                                                  |                   |     |
|                             | のフレンフィンロートのことが用いただけます。                                    |                   |     |
| VI                          | sa 🌉 🔍 🚍 🛤                                                |                   |     |
| 81 <b>5</b>                 | 低いは一類払いのみとなります。                                           |                   |     |
| *2                          | 「講求時期についてはご利用の各カード会社にお問い合わせください。                          |                   |     |
|                             |                                                           |                   |     |
|                             | JJELIJAARP                                                |                   |     |
| 22                          | ・ビニエンスストアでのお支払いとなります。<br>確認までに最大5日程度のお時間をいただきます。          |                   |     |
| LOT                         | TECH THERE (III)                                          |                   |     |
| 83                          | 払いは現金のみとなります。                                             |                   |     |
| 90.2<br>#4                  | 入金が確認できました後に、中込み完了メールを送信いたします。<br>ヘントへの中込み完了はご入会確認後となります。 |                   |     |
| 38.15                       | したお支払方法でよろしければ「お支払い手続きに負わ」ボタンを押してください。<br>お支払い手続きに進む      |                   |     |
|                             | IK G                                                      |                   |     |
|                             |                                                           |                   |     |

クレジットカード情報を入力し「お支払い手続き内容確認」ボタンを押下します。

| <ul> <li>マライングディスク用語ブラットフォーム ×</li> <li>そ C 命 ① https://jfda.sp</li> </ul> | プログラムマスター車 - フライングディ・× +  ortscom.dev/*/events/1000081/member/dues/pay/1000124                      |           | A 6 6 | - | o<br>( | ×      |
|----------------------------------------------------------------------------|----------------------------------------------------------------------------------------------------|-----------|-------|---|--------|--------|
| #DA                                                                        |                                                                                                    | 8≡ () ¤″″ | ¢► 🔛  |   |        | ې<br>• |
|                                                                            | <b>クレジットカード指導入力</b><br>今回の対応払いで、ご利用になるクレジットカード情報を入力してください。<br>クレジットカード                              |           |       |   |        |        |
|                                                                            | カート号マ 図画<br>例 1224123412341234<br>19 新 / イマンスリ<br>カート有当戦 図画<br>・・・・・・・・・・・・・・・・・・・・・・・・・・・・・・・・・・・・ |           |       |   |        | ₽<br>~ |
|                                                                            | ビュンゲーフース・イン化量、成本の活動、生産の作用地EC(4時代数字)、<br>よろしければ近下の「お支払い手機の用用地E」ボタンを押してください。<br>ようえ払い手続きの目前地E         |           |       |   |        | □<br>© |

| JEDA | DEJA≅                                                                                                    | 8= () =            | ガアウト 📃 |      |
|------|----------------------------------------------------------------------------------------------------|--------------------|--------|------|
|      | カード有効期間                                                                                                    |                    |        | <br> |
|      | 03月/2026年                                                                                                    |                    |        |      |
|      | セキュリティコード                                                                                                    |                    |        |      |
|      | ***                                                                                                    |                    |        |      |
|      | お支払い内容                                                                                                    |                    |        |      |
|      | D-TR資格 年間更新時                                                                                                    | 2.000 <sup>p</sup> | 1      |      |
|      | システム利用料                                                                                                    | 180                | 4      |      |
|      | お支払い金額                                                                                                    | 2,180              | 3      |      |
|      | まだ、お支払いは完了しておりません。                                                                                              |                    |        |      |
|      | お支払い手続き完了は、お支払い完了メールにてご案内いたしますので、 迷惑メールX<br>いる方は@mail.sportscom.devを 受信ドメインに追加してください。<br>(郵送はございませんので、ご了条ください。) | J策により、ドメイン指定をされて   |        |      |
|      | よろしければ以下の「お支払い手続き完了」ボタンを押してください。                                                                                |                    |        |      |
|      | お支払いに関してのご質問事項は、こちらをご茶瓶ください。                                                                                    |                    |        |      |
|      | お支払い手続き完了                                                                                                    |                    |        |      |
|      | 戻る                                                                                                    |                    |        |      |

確認画面にてお支払い内容を確認し「お支払い手続き完了」ボタンを押下します。

これでクレジットカードによるお支払い手続きは完了です。

★コンビニエンスストア払いの場合

「コンビニエンスストア」のラジオボタンを選択し「お支払い手続きに進む」ボタンを 押下します。

| <ul> <li>ブライングディスク共通ブラットフォーム ×</li> <li>イ ローク・クトーム (1)</li> </ul> |                                                                                |  |
|-------------------------------------------------------------------|--------------------------------------------------------------------------------|--|
|                                                                   | . <b>D€JA</b>                                                                  |  |
|                                                                   | お友払い方法  ・ クレジットカート  なんのいたして、  ・ なんのいたして、 ・ ・ ・ ・ ・ ・ ・ ・ ・ ・ ・ ・ ・ ・ ・ ・ ・ ・ ・ |  |
|                                                                   | 選択したお支払方法でよろしければ (方支払い手続きに変ひ) ボタンを用してください。<br>「力支払い手続きに変ひ」<br>次名               |  |

お支払するコンビニのラジオボタンを選択し「お支払い手続き内容確認」ボタンを押下 します。

| □ 29イングディスク共通ブラットフォーム × 図 プログラムマス3     | 7-≌-7912550 ×   +                 |             |                |       |       | - 0 | ×              |
|----------------------------------------|-----------------------------------|-------------|----------------|-------|-------|-----|----------------|
| ← C A ⊡ https://jtda.sportscom.dev/#/e | vents/1000081/member/dues/pay/100 | 00124       | R              | 0 6 6 | 10 Le |     | D              |
| DBJA≣_                                 | フライングディスクロホス毎日主                   |             | 8≡ (→ ¤⊄75     | · =   |       |     | a<br>🥥         |
| お支払い                                   | 方法の選択-コンビニエンスストフ                  | P           |                |       |       | _   | *              |
| お支払い                                   | でご利用になるコンビニエンスストア                 | をご選択ください。   |                |       |       | I   | 1 <sup>1</sup> |
| お支払い                                   | 方法                                |             |                |       |       |     | •              |
| • <b>D</b> -                           | <ע                                |             |                |       |       |     | <b>a</b>       |
|                                        |                                   | LAWSON      |                |       |       |     |                |
| * 77                                   | ミリーマート                            |             |                |       |       |     | -              |
|                                        |                                   | FamilyHart  |                |       |       |     | •              |
|                                        |                                   |             |                |       |       |     | +              |
| • स्ट                                  | <u> 1-7-F</u>                     |             | Q. Bing 798/70 |       |       |     |                |
|                                        |                                   | Secomart    |                |       |       |     |                |
| 0 21                                   | ストップ                              |             |                |       |       |     |                |
|                                        |                                   | (iiii)      |                |       |       |     |                |
|                                        |                                   |             |                |       |       |     |                |
|                                        |                                   | お支払い手続き内容確認 |                |       |       |     |                |
|                                        |                                   | 展る          |                |       |       |     | ŝ              |
|                                        |                                   |             |                |       |       | *   |                |

確認画面でお支払い内容を確認し「お支払手続き完了」ボタンを押下します。

| フライングディスク共通ブラットフォーム: × 20 プログラ    | 14マスター覧 - フライングディン ×   十                   |                             |                |              |   | - | 0   | ×          |
|-----------------------------------|--------------------------------------------|-----------------------------|----------------|--------------|---|---|-----|------------|
| ← ♂ ⋒ © https://jfda.sportscom.de | w/#/events/1000081/member/dues/pay/1000124 |                             | A <sub>0</sub> | <b>□</b> ☆ ☆ | ۵ | 8 |     | b          |
|                                   |                                            |                             |                |              |   |   | ^   | Q          |
| and the design DBJ                | □□□ 7547474250★14日±                        |                             | B= (→ ¤∅7ゥ)    |              |   |   |     |            |
|                                   |                                            |                             |                |              |   |   |     |            |
|                                   |                                            |                             |                |              |   |   | 11  |            |
| 志志                                | 2払い方法の選択-コンビニエンスストア                        |                             |                |              |   |   | - 1 | Ξ <u>τ</u> |
| EX T                              | の肉酸でよろしいですか?                               |                             |                |              |   |   | - 1 | 0          |
|                                   |                                            |                             |                |              |   |   | - 1 | <b>6</b>   |
| 68                                | 払いに利用するコンビニエンスストア                          |                             |                |              |   |   | - 1 |            |
|                                   |                                            |                             |                |              |   |   | - 1 | -          |
| •**                               |                                            |                             |                |              |   |   | - 1 |            |
| D-1                               | R資格 年間更新料                                  |                             | 2,000円         |              |   |   | - 1 | •          |
| 27                                | マテム利用料                                     |                             | 180円           |              |   |   | - 1 | +          |
|                                   |                                            | お支払い金額                      | 2,180円         |              |   |   | - 1 |            |
| お女                                | 払いに必要な情報はお支払い情報通知メールでご案件                   | <b>ちいたします。(夢送はいたしません)</b>   |                |              |   |   | - 1 |            |
| - 33                              | 2億メール対策によりドメイン指定をされている方は                   | @mail.sportscom.devを受信ドメインに | 追加してください。      |              |   |   | - 1 |            |
| 10                                | しければ以下の「お支払い手続き業了」ボタンを押!                   | .てください。                     |                |              |   |   | - 1 |            |
| 12<br>12                          | 私いに関してのご質問事項は、こちらをご参照くださ                   | ±0. p                       |                |              |   |   |     |            |
|                                   |                                            |                             |                |              |   |   |     |            |
|                                   | 初支日                                        | 山い手続き完了                     |                |              |   |   |     |            |
|                                   |                                            |                             |                |              |   |   |     | -          |
|                                   |                                            | <i>I</i> ⊂ o                |                |              |   |   |     | 6          |
|                                   |                                            |                             |                |              |   |   |     | 8          |

システム上の支払い手続きが完了しました。

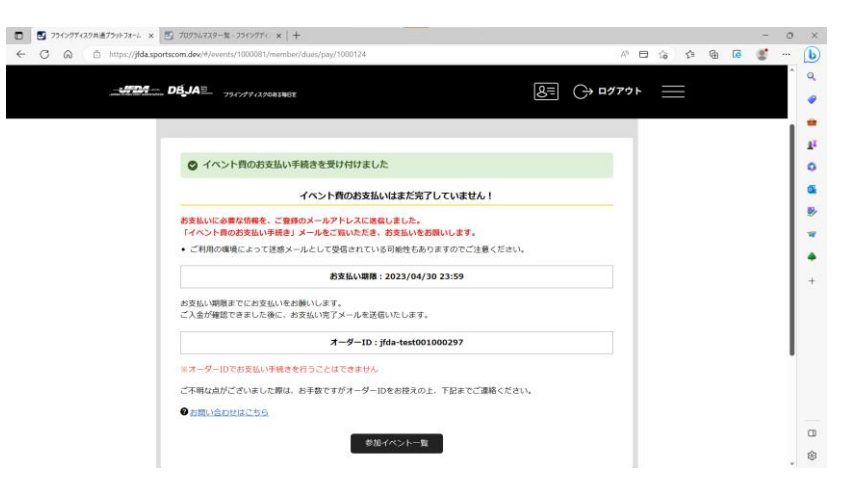

メール内容に従い、コンビニエンスストアにてお支払いをお願いいたします。

| noreply-jfda@mail.sportscom.dev                                                                                                    | 11:49 (40 分前) 🔥                      |
|----------------------------------------------------------------------------------------------------|--------------------------------------|
| 田格太郎祥                                                                                                    |                                      |
| 1 Jan Assar 19.                                                                                                    |                                      |
| 次のお取引につきまして、コンビニエンスストアでのお支払いを受付けました。                                                                                                    |                                      |
|                                                                                                    |                                      |
| オーダーID: jfda-test001000297                                                                                                    |                                      |
| お支払先 : ファミリーマート                                                                                                    |                                      |
| 確認番号 : 12345 ※コンビニ端末にご入力ください。                                                                                                    |                                      |
| 受付番号 : FM2736586761 ※コンビニ端末にこ人刀ください。<br>お支払い期間-2023/04/30.23-59-59                                                                                                    |                                      |
|                                                                                                    |                                      |
| お支払い内容:                                                                                                    |                                      |
| イベント費 2023年度 D-TR資格更新(2023年4月~2024年3月)D-TR資格更新(2023年4月~2024年3月)※2                                                                                                    | 2023年3月期限で更新が必要な方D-TR資格 年間更新料 2,000円 |
| システム利用料 180円                                                                                                    |                                      |
|                                                                                                    |                                      |
|                                                                                                    |                                      |
| くコンピー支払について>                                                                                                    |                                      |
|                                                                                                    |                                      |
| ・お支払い期限までに、ご入金を完了してください。                                                                                                    |                                      |
| <ul> <li>お支払い場開までに、ご入金を完了してください。</li> <li>・お支払い場開を過ぎたお取引は、自動的にキャンセルされます。</li> </ul>                                                                                                    |                                      |
| <ul> <li>         ・お支払い期限までに、ご入金を完了してください。         <ul> <li>             お支払い期限を過ぎたお取引は、自動的にキャンセルされます。             </li> <li>             雨度ご購入いただく場合は、お手数ですがフライングディスク共通プラットフォームより             断切した手法を増加ます。         </li> </ul> </li> </ul> |                                      |

#### 4.3 会員証への資格情報の反映

事務局での手続きが完了すると、会員証の保有資格欄に表示されます。

| <ul> <li>フライングディスク共転</li> </ul> | 通ブラットフォーム・×       | M 【フライングディスク共通ブラットフォール x   🕑 パスワード再設定 - フライングディスク : x   🗾 取得資格詳細 - フライングディスク : x   🕂 |                |      |     |   | - | σ        |
|---------------------------------|-------------------|--------------------------------------------------------------------------------------|----------------|------|-----|---|---|----------|
|                                 | https://jfda.spor | tscom.dev/#/member/membership                                                        | Aª 🗖 🏠         | t≏ @ | 9 ¥ | 0 |   | ··· (    |
|                                 |                   |                                                                                      |                |      |     |   |   | <b>^</b> |
|                                 |                   | DBJAL 7947974290628818                                                               | (→ ログアウト       |      |     |   |   |          |
|                                 |                   |                                                                                      |                |      |     |   |   | •        |
|                                 |                   |                                                                                      |                |      |     |   |   |          |
|                                 |                   | 所属チーム                                                                                |                |      |     |   |   |          |
|                                 |                   |                                                                                      |                |      |     |   |   | 1.1      |
|                                 |                   | なし                                                                                   |                |      |     |   |   | 11       |
|                                 |                   |                                                                                      |                |      |     |   |   |          |
|                                 |                   |                                                                                      |                |      |     |   |   | 11       |
|                                 |                   | 所属団体                                                                                 |                |      |     |   |   |          |
|                                 |                   |                                                                                      |                |      |     |   |   |          |
|                                 |                   | 2023年度 一般社団法人日本ドッチビー協会 無料                                                            |                |      |     |   |   |          |
|                                 |                   |                                                                                      |                |      |     |   |   |          |
|                                 |                   |                                                                                      |                |      |     |   |   |          |
|                                 |                   | 保有資格                                                                                 |                |      |     |   |   |          |
|                                 |                   |                                                                                      |                |      |     |   |   |          |
|                                 |                   | ディスクドッヂ ティーチャー&レフリー 一般社団法人日本ドッチビー協会 DTR22-0002 2024年03月31                            | 日まで有効          |      |     |   |   |          |
|                                 |                   |                                                                                      | _              |      |     |   |   |          |
|                                 |                   | 团体登録有效                                                                               | 期限:2024年03月31日 |      |     |   |   |          |
|                                 |                   |                                                                                      |                |      |     |   |   |          |
|                                 |                   |                                                                                      |                |      |     |   |   |          |

#### 4.4 個人でのイベント・大会申込方法

fdsysの操作方法は、マニュアル 4.1D-TR 更新手続き、4.2 決済方法 と同じです。申し込みしたいイベントを選択し、申し込みから決済を実施してください。

## 5 チーム登録方法

DBJAの団体競技大会にエントリーする場合、事前にチーム登録が必要となります。チーム登録は以下の手順で行います。

- 1. チーム管理者がチームを登録し、チーム ID を所属させたい会員に案内する。
- 2. チームに所属したい会員は、チーム ID を入力してチーム申請を行う。
- 3. チーム管理者は、チーム申請した会員の所属可否を判断し承認する。

#### 5.1 チーム管理者によるチーム登録

トップページ右上のメニューを選択すると、メニューリストが表示されます。チーム情報 >チーム作成を選択します。

| ) 🗾 フライングディスク共通プラットフォーム 🗙 🕂                                                                                                    |                                                                                                    |                        | - 0     |
|----------------------------------------------------------------------------------------------------|----------------------------------------------------------------------------------------------------|------------------------|---------|
| 🗧 🖸 🙆 https://jfda.sportscom.dev/#/                                                                                                    |                                                                                                    | P A 🖬 🛊 🖷 🖕            | ۰۰۰ 🐒 🗟 |
|                                                                                                    |                                                                                                    | <u>₿</u> , ⊖ ¤⊄7*9 ► × |         |
|                                                                                                    |                                                                                                    | Pit te the             |         |
|                                                                                                    |                                                                                                    | トップページ                 |         |
|                                                                                                    |                                                                                                    | 送 会員情報                 | ~       |
| No. of Street, Street, | States and the state of the state of the sta | 彩 チーム情報                | ^       |
| BEACH ULTIMATE DODGEBEE                                                                                                    | SELF C                                                                                                    | AUGHT FLIGHT           |         |
|                                                                                                    |                                                                                                    | チーム参加申請                | >       |
|                                                                                                    |                                                                                                    | 所属チーム一覧                | >       |
| 日本協会からのお知らせ                                                                                                    | 都還府県・関連団体からのお知らせ                                                                                                    | 響 イベント情報               | ~       |
| 現在、新しいお知らせはございません。                                                                                                    |                                                                                                    | サイトに関して                | ~       |

チームを作成します。チーム ID は任意に設定可能です。所属させたい会員はこの ID を 使って申請しますので、チームにとって比較的わかりやすい ID を設定することを推奨し ます。<u>チーム区分は全て「クラブチーム(ミックス)」を設定してください。</u>

| C C C C C http:///dasportscom.dev/i/chburnev | ।   |
|----------------------------------------------|-----|
| チーム作成                                        |     |
| 基本訪報                                         |     |
| 7-410 00                                     |     |
| ◎平角表版字文字以上<br>チーム名                           |     |
| テームを(フリガナ) 👩                                 |     |
| <b>デーム区9 [33]</b><br>潮発してください                |     |
| <b>チームカテゴリ</b><br>※チーム区分により決定                |     |
| チーム代表資名 🧑                                    | a   |
| チーム代表者名(フリガナ) 💩 🤉                            | . 6 |

項目を入力したら「確認」ボタンを押下します。

| お問い合わせ先メールアドレス 🕻 | ôn.                                    |  |
|------------------|----------------------------------------|--|
|                  |                                        |  |
| 多使借号 必須          |                                        |  |
| ミ半角 ハイフンなし       | 多使用うて入力することで用で使用できます。<br>多使用号がわからない場合。 |  |
| 「道府栗」 必須         |                                        |  |
| 選択してください ▼       |                                        |  |
|                  |                                        |  |
| P 82 49 43 87.44 |                                        |  |
| · 建物久 - 200      |                                        |  |
|                  |                                        |  |
| B開い合わせ先電話番号 🐻    |                                        |  |
| _                |                                        |  |
| Ξ半角 ハイフンなし       |                                        |  |
|                  |                                        |  |
| お問い合わせ先FAX番号     |                                        |  |
|                  |                                        |  |
| ※半角 ハイフンなし       | -                                      |  |
| 既存チームID          |                                        |  |
|                  |                                        |  |
|                  |                                        |  |
|                  | <b>#</b> 55                            |  |

入力内容確認画面に遷移後「作成」ボタンを押下します。チーム作成が完了しました。

| <ul> <li>□ 394295429588739353x-6 x</li> <li>← C @ https://jfda.sp</li> </ul> | +<br>ortscom.dev/#/clubs/new               |                       | 2 A 🗆 🤤    | \$ @ | 7 10 | - 0<br>@ | • ×      |
|------------------------------------------------------------------------------|--------------------------------------------|-----------------------|------------|------|------|----------|----------|
|                                                                              |                                            |                       | B= → ¤7791 |      |      |          | a<br>🥥   |
|                                                                              | ¥-                                         | ーム作成                  |            |      |      |          | tr<br>tr |
|                                                                              | チーム作成完了                                    |                       |            |      |      |          | 6        |
|                                                                              | ● チーム作成が完了しました                             |                       |            |      |      |          |          |
|                                                                              | 所                                          | 属チーム一覧                |            |      |      |          | •        |
|                                                                              |                                            |                       |            |      |      |          | +        |
|                                                                              | JEL DEJA                                   | D 794774229854888     |            |      |      |          |          |
|                                                                              | よくある質問 お問い合わせ プラ                           | ・イパシーボリシー 特定商取引法に基づく表 |            |      |      |          |          |
|                                                                              |                                            |                       |            |      |      |          |          |
| 2013 Copyright                                                               | t All Rights Reserved.一般社団武人 日本フライングディスク協会 |                       |            |      |      |          |          |
|                                                                              |                                            |                       |            |      |      |          | 8        |

所属させたい会員に、チーム ID をお知らせしてください。

#### 5.2 会員からのチーム申請

会員がチームへの参加を申請する場合、そのチーム管理者からチーム ID を教えてもらう必要があります。チーム ID を確認後、以下の手順にて申請してください。

トップページ右端のメニューから「チーム参加申請」を選択してください。

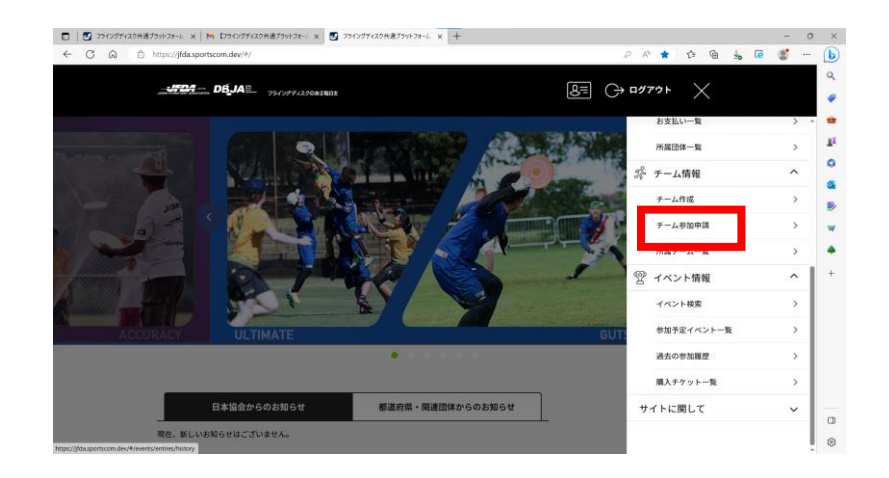

チーム ID(ここではサンプルとして dbja1)を入力し「検索」ボタンを押下します。

| □         □         270/07/42/H@379+72+4.         ×         +           ←         ○         A         >         https://jida.sportscom.dev/H/chube/entriec/new | - ଏ<br>ଜନ୍ମ କୁ କୁ କୁ କୁ | • ×      |
|----------------------------------------------------------------------------------------------------|-------------------------|----------|
| <b>DB_IA</b>                                                                                                    | <u>کتر کرم</u> کی ا     | Î °      |
| チーム参加申請                                                                                                    |                         | =<br>يُد |
| チーム検索                                                                                                    |                         | 0        |
| <ul> <li>参加申請をするテームを検索することができます。</li> <li>テーム国軍者から最終をおけたデームDPを入力し、検索してください。</li> <li>耳面にまでのゆた入りにおいく参加されたがんのでご注意ください。</li> </ul>                                |                         |          |
| デーム10<br>                                                                                                    |                         | •        |
|                                                                                                    |                         |          |
| <u>_4724</u> <b>DÉJA</b> ≅_ 7567763064488                                                                                                    |                         | •        |

チーム名を確認し「このチームに申請する」ボタンを押下します。

| □ S 771/25H279H279H74-6 × +                                                            | - 0 ×                                            |
|----------------------------------------------------------------------------------------|--------------------------------------------------|
| ← C                                                                                    | P A G & G 🐇 🜔                                    |
| - JEJA - 75/77/JOANNE                                                                  | الم دوروں اللہ اللہ اللہ اللہ اللہ اللہ اللہ الل |
| チーム参加申請                                                                                | 1 <b>.</b>                                       |
| 検索結果                                                                                   | 0                                                |
| 申請を行うと、チーム管理者にあなたの協会にの、お名前、生年月日、メール<br>にチーム管理者からメールアドレスへ運絡させていただく場合がございます。             | Pドレスが表示されます。ご本人種間のため 多                           |
| チーム名                                                                                   | · · · · · · · · · · · · · · · · · · ·            |
| DBJAスタッフチーム<br><b>チーム&amp; (70ガナ)</b><br>ディービージェーエースタップチーム<br><i>このチーム</i> に申請する<br>家る |                                                  |
|                                                                                        |                                                  |
|                                                                                        | raver .                                          |
|                                                                                        | . 8                                              |

これでチーム申請完了です。チーム管理者の承認をお待ちください。

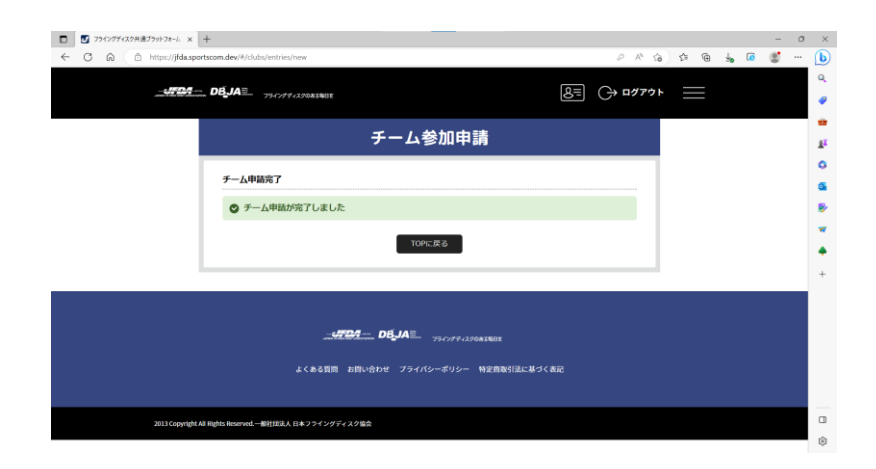

#### 5.3 チーム管理者による申請の承認

チーム管理者は、申請を確認し承認もしくは却下する必要があります。

チーム申請があると、チーム管理者の「お知らせ」マークに件数が赤く表示されます。「お 知らせ」マークをクリックします。

| О 95/2594837304837304244 М Слекуляма7304734-1 x + | - 0 X          |
|---------------------------------------------------|----------------|
|                                                   | 8 (g) → ¤779 ト |
|                                                   |                |
| 日本協会からの防防らせ 都道府県・関連団体から<br>現在、新しいお知らせはございません。     | 05%6t          |

管理チーム一覧画面に遷移します。参加申請件数が赤字で表示されていますので、件数を クリックします。

|              | 75イングディスク共通 | ブラットフォーム      | x N 17542994                       | スク共通プラットフ              | t-4 ×   +       |        |        |      |       |       |     |       |                   |     |     |     | - | 0 | $\times$ |
|--------------|-------------|---------------|------------------------------------|------------------------|-----------------|--------|--------|------|-------|-------|-----|-------|-------------------|-----|-----|-----|---|---|----------|
| $\leftarrow$ | C A D       | https://jfd   | .sportscom.dev/#/                  | nember/club            |                 |        |        |      |       |       |     | P     | A <sup>h</sup> Sa | 5'= | ⊕ 4 | , @ |   |   | b        |
|              |             | _ <del></del> | DÉJA≌_                             | 7962994                | 1708348EE       |        |        |      |       | 8=    | ٩   | G⇒∎   | リグアウト             |     |     |     |   | Î | Q.<br>Ø  |
|              |             |               | 管理チーム                              | -11                    | v               |        | 参加チー   | -ム一覧 | *     |       | 4   | 晴中チー」 | ム一覧               | *   |     |     |   |   | 0        |
|              | ſ           |               |                                    |                        |                 |        |        |      |       |       |     |       |                   |     |     |     |   | 1 | 6        |
|              |             |               |                                    |                        |                 |        |        |      |       |       |     |       |                   |     |     |     |   | 1 | 8        |
|              |             |               | •                                  | 新規                     | チーム作成は          | 256    |        |      | チーム参加 | 加申請はこ | 56  |       |                   |     |     |     |   | 1 | *        |
|              |             |               |                                    |                        |                 |        |        |      |       |       |     |       |                   |     |     |     |   | 1 | ٠        |
|              |             |               | 管理チーム-                             | -覧                     |                 |        |        |      |       |       |     |       |                   |     |     |     |   | ľ | +        |
|              |             |               | 管理をしているチー<br>チーム名をクリック             | ムは以下の達<br>すると、チー       | りです。<br>ムの詳細情報を | を確認するこ | ことができま | Ŧ.   |       |       |     |       |                   |     |     |     |   |   |          |
|              |             |               |                                    |                        | 7-41D/7-        | -ム名/チー | -ム区分   |      |       | #2    | rêa |       | 加中語               |     |     |     |   |   |          |
|              |             |               | ID:dbja1<br>DBJAスタッフラ<br>チーム医分:クラフ | - <u>L</u><br>F-L (299 | z)              |        |        |      |       | 1:    | 名   |       | 16                |     |     |     |   |   | 0        |
|              |             |               |                                    |                        |                 |        |        |      |       |       |     |       |                   |     |     |     |   |   | ۲        |

個人情報を扱うため、セキュリティ確保を目的にワンタイムパスワードを発行します。 「送信」ボタンを押下します。

| クンタイル(スワードの転售)<br>ご覧めスールアドレスによるこ本,特徴が分響です。<br>・<br>・<br>引きないたり、ドロジョンパン(スワード増加により)原度なたすより以下で登場されています。ご登録のメールアドレスでウンタイ<br>がしています。ご登録のメールアドレス和ビウンタイ(がしてワードを通信します。<br>・<br>ご登録のメールアドレス和ビウンタイ(がしてワードを通信します。<br>こ登録のメールアドレス和ビウンタイ(がしてワードを通信します。)<br>こ登録のメールアドレス和ビウンタイ(がしてワードを通信します。)<br>こ登録のメールアドレス和ビウンタイ(がしてワードを通信します。)<br>こ登録のメールアドレス和ビウンタイ(がしてワードを通信します。)<br>こ登録のメールアドレス和ビウンタイ(がしてワードを通信します。)<br>こ登録のメールアドレス和ビウンタイ(がしてワードを通信します。)<br>つきないため、<br>コンターム(スワードの)<br>のまため、<br>コンターム(スワードの)<br>コンターム(スワードの)<br>コンターム(スワー)<br>コンターム(スワー)<br>コン | クンタイム/バスワードの送信<br>ご想像のメールアドレスにあるご大規範が必要です。<br>・<br>・<br>・<br>・<br>・<br>・<br>ご登録のパールアドレス報についって人類語がな要です。<br>・<br>・<br>ご登録のパールアドレス報についって人類語があってください。<br>・<br>・<br>ご登録のパールアドレス報についって人類語のであった。<br>・<br>ご登録のパールアドレス報についって人類語のであった。<br>・<br>ご登録のパールアドレス報についって人類語のであった。<br>・<br>ご登録のパールアドレス和についってん<br>ないってん<br>、<br>で登録のパールアドレスになっていた。<br>、<br>、<br>、<br>、<br>、<br>、<br>、<br>、<br>、<br>、<br>、<br>、<br>、 |                                                                                                    |   | シタイトパンワード調算                                                                                                    |                               |  |
|----------------------------------------------------------------------------------------------------|----------------------------------------------------------------------------------------------------|----------------------------------------------------------------------------------------------------|---|----------------------------------------------------------------------------------------------------|-------------------------------|--|
| フシタイム(スワードの通過<br>ご言語のジールドリンスによること大規語が必要です)<br>・ 時間回びジック/ム(スワード回転によう思想になっというべて登場されています。ご登勝のメールアドレスをワンタイ<br>ん(スワード等から)、こ本、通道部行うてくだらい。<br>・ ・<br>・<br>・<br>ご登勝のメールアドレス地にワンタイム(スワードを通信します。<br>、<br>定意<br>・<br>しが着かになった。<br>、<br>しがまた。<br>、<br>しがまた。<br>、<br>しがまた。<br>、<br>しがまた。<br>、<br>しがまた。<br>、<br>しがまた。<br>、<br>で<br>しがまた。<br>、<br>で<br>ひかった。<br>、<br>しがたた。<br>、<br>、<br>で<br>しがたた。<br>、<br>、<br>しがたた。<br>、<br>、<br>で<br>しがたた。<br>、<br>、<br>しがたた。<br>、<br>、<br>で<br>しがたた。<br>、<br>、<br>、<br>、<br>、<br>しがたた。<br>、<br>、<br>、<br>、<br>、<br>、<br>、<br>、<br>、<br>、<br>、<br>、<br>、                                                                                                    | フライム(ズワードの通信<br>ご覧的の・エインドム(ズワードの通信とか)施展させましりそくを確認されています。ご登録のメールアドレスでランタイム(ズワード電信により)施展させましりそくを確認されています。ご登録のメールアドレスでランタイム(ズワードを送信します。)<br>(ローンド・レス(ボロー)・回転ご知<br>・ ご登録のメールが知てになったいる方は智知はSportscom.devを登録ドメインに注意してください。                                                                                                    | D-244(JCD-FK)構築<br>ご目的のよータアドレスによることも、相関が必要すて)<br>小なったいないたいます。ご登録のメールアドレスをつうそす<br>いなったいないたいます。ご登録のメールアドレスをつうそす<br>いなったいないたいます。<br>・ ご登録のメールが聞によりドメイン推定をついたが見います。<br>」また。<br>」また。<br>」また。                                                               | 2 |                                                                                                    |                               |  |
| こ世際のメールアドレスならこ本大規模が含ます。)<br>・ 構築にフラシダイム「(スワード電気:Phillips) 環境はなましがく作業項目でにはます。ご登勝のメールアドレスにウシタイム「(スワード電気:Phillips)<br>・ フランダムは「(スワード電気:Phillips)<br>・ ご登勝のメールアドレス和にワンダイム(スワード電気) ます。<br>ご登勝のメールアドレス和にワンダイム(スワード電気) ます。<br>ご登勝のメールアドレス和にワンダイム(スワード電気) ます。<br>こ世紀のメールアドレス和にワンダイム(スワード電気) ます。<br>こ世紀のメールアドレス和にワンダイム(スワード電気) ます。<br>こ世紀のメールアドレス和にワンダイム(スワード電気) ます。<br>こ世紀のメールアドレス和にワンダイム(スワード電気) ます。<br>こ世紀のメールアドレスをついたの<br>、 ご登勝のメールアドレスをついたの<br>、 こ世紀のメールアドレスをついたの<br>、 こ世紀のメールアドレスをついたの<br>、 こ世紀のメールアドレスをついたの<br>、 こ世紀のメールアドレスをついたの<br>、 こ世紀のメールアドレスをついたの<br>、 こ世紀のメールアドレスをついたの<br>、 こ世紀のメールアドレスをついたの<br>、 こ世紀のメールアドレスをついたの<br>、 こ世紀のメールアドレスをついたの<br>、 こ世紀のメールアドレスをついたの<br>、 こ世紀のメールアドレスをついたの<br>、 こ世紀のメールアドレスをついたの<br>、 こ世紀のメールアドレスをついたの<br>、 こ世紀のメールアドレスをついたの<br>、 こせん<br>、 こせん<br>、 こせん<br>、 こせん<br>、 この<br>、 この<br>、 、 、 この<br>、 この<br>、 この<br>、 この<br>、 この<br>、 、 、 、 、 、 、 、 、 、 、 、 、 、 、 、 、 、                                                                                                     | ■ ご覧動のメールプドレイルよるこ本人構成が多まです。<br>■ 新聞語ロジライル(10)で、特徴になり取りまで登録されています。ご登録のメールプドレスでワンタイ<br>ム/マスクート考察が用い、こ本人構成を行ってください。<br>● ジュタイム/ロマンドロロジェロ<br>・ ご登録のメールプドレス版でジンダイム/マスクードを提倡します。<br>述想メール対応になり下メイン指定をされている方は登mail.sportscom.sbyを受信ドメインに定当してください。<br>取じ<br>取じ<br>反じ                                                                                                    | ・ 登録のメールプドレイルよるこ本人構成が多まです。<br>● 登録のはジックメール(ロウード地域にあり取りできな場合れています。ご登録のメールプドレスでウンタイ<br>ム/マストーを登録のたって本人構成を行ってください。<br>● ジュオムパロンテー部が立め<br>・ 営酵のメールプドレスRCロンタイム/ママフードを実成します。<br>送着メール構成によりドメイン描述をされている方は参加者 Sportson davを受替ドメインに追加してください。<br>ズロ<br>ズロ<br>ズロ |   | ワンタイムバスワードの送信                                                                                                    |                               |  |
| R6                                                                                                    | πc                                                                                                    | Ro                                                                                                    |   | 日朝風ロウジタイムパスワード担任より発展させまコリティぞ保護されています。ご留録<br>ムがスワードを受け取っこさみ発展を行ってください。<br>ウンジェイムパスワード担任は<br>・ご登録のメールアドレス税にワンタイムがスワードを当然します。<br>注意メール対応によりドメイン加工をされていた方は登回加るApprison.devを受信ドメイ<br>政府 | のメールアドレスでワンタイ<br>(ンに追加してください。 |  |
|                                                                                                    |                                                                                                    |                                                                                                    |   | 戻る                                                                                                    |                               |  |
|                                                                                                    |                                                                                                    |                                                                                                    |   |                                                                                                    |                               |  |

ワンタイムパスワードの連絡メールを受信します。メール本文に記載されているワンタ イムパスワードをコピーもしくは控えます。

| 【フライングディスク共通プラットフォーム】ワンタイムパスワード通知メール                                                                                                    | ] |
|----------------------------------------------------------------------------------------------------|---|
| 受信トレイ×                                                                                                    |   |
| noreply-ifda@mail.sportscom.dev 13:30 (49 分前) 分前 分前 分析 13:30 (49 分前) 分析 13:30 (49 分前) 分析 13:30 (49 分前) 分析 13:30 (49 分前) 分析 13:30 (49 分前) | r |
| 本システムではゼキュリティ強化のため、重要な情報を参照する際には、<br>二段階認証をおこなっております。                                                                                    |   |
| 次の画面に遷移するには、以下ワンタイムパスワードをご入力ください。                                                                                                    |   |
| フライングディス <del>スローク・ドーム</del> ームでのワンタイムパスワードを通知します。<br>ワンタイムパスワード: 339782                                                                 |   |
| ※ワンタイムパスワードの有効期限は2023/04/29 13:40:04までです。                                                                                                |   |
| このメールに心当たりのない場合は、このまま削除してください。<br>※このメールは自動的に送信されています。返信はできません。                                                                          |   |

画面からワンタイムパスワード(6桁)を入力し「認証」ボタンを押下します。

| ← C @ @ https://jfda | [1] IN LOT LOT LOT HAR THE AND IN THE AND IN THE AND IN THE AND IN THE AND IN THE AND IN THE AND INTERNATIONAL AND INTERNATIONAL AND INTERNATIVA AND INTERNATIONAL AND INTERNATIONAL AND INTERNATIONAL AND IN | 87 🥼                                     | <i>₽ ₽ %</i><br>⊖ ¤ <i>₫</i> 7ウ⊦ | ¢ @ | 4 <sub>0</sub> (ē | e - |
|----------------------|----------------------------------------------------------------------------------------------------|------------------------------------------|----------------------------------|-----|-------------------|-----|
|                      | <b>ウンタイム/(スワード出版</b><br>歴<br>ご知識の大声がドレスに高いたウンタイム/(スワードを入力してくた<br>・ 0.96%のに聞きれない場合、以下の「ワンタイム/(スワードの高い」をか<br>・ ごだ用の改善によっては地方メールとして受信されている可能性もありますの<br>- ますのクタ<br>スールで高かないのではま <u>いついかいの(いつードを用き</u><br>正成                                                                                                    | 2 <b>2い。</b><br>ソックしてください。<br>つてご意識ください。 |                                  |     |                   |     |
|                      | _ <b></b>                                                                                                    | нıя                                      |                                  |     |                   |     |

参加申請一覧に遷移します。申請者を確認し「承認」もしくは「却下」ボタンを押下します。

| <br>DBJA                   | イングディスクロ南古場日主                                                         | 8= 4 | ל לידעם →  |  |
|----------------------------|-----------------------------------------------------------------------|------|------------|--|
| 参加申請一覧                     |                                                                       |      |            |  |
| チームに届いている参加<br>却下履歴は、中晴した日 | 単連は以下の通りです。<br>時から過去3ヵ月分が表示されます。                                      |      |            |  |
| <b>#</b> ##                | 協会印 / 氏名(フリガナ) /<br>生年月日 / メールアドレス                                    | 中語状態 |            |  |
| 2023/04/29                 | ID:JFDA120184<br>エンパン ジロウ<br>生年月11:20013010<br>northio0.03(gmail.com  | 申請中  | 第2年<br>704 |  |
| 2023/04/29                 | ID:JFDA120184<br>エンパン・ジロウ<br>生体形田:2001/01/01<br>northike0-03@gmst.com | AUT- | 却下增由       |  |
| 参加者一覧                      |                                                                       |      |            |  |

確認小ウィンドウが表示されますので問題なければ「OK」ボタンを押下します。

| <br>DEJA                                       | 83401             |                | 8≣ ⁄@     | (→ םלדל-       |    |  | ^ |
|------------------------------------------------|-------------------|----------------|-----------|----------------|----|--|---|
|                                                |                   |                |           | -              |    |  | ł |
| 参加申請一覧                                         |                   |                |           |                |    |  | L |
|                                                |                   |                |           | -              | 1  |  | h |
|                                                |                   |                |           | $(\mathbf{x})$ |    |  |   |
| ●加中加多の (1) (1) (1) (1) (1) (1) (1) (1) (1) (1) | でつきんの申請を承担しますか?   |                |           |                |    |  |   |
| ※今回編加する                                        | 2会員については、チーム所属情報  | 8を必ず登録して下さい。参加 | 者管理からメンバー |                |    |  |   |
| の詳細ボタンを                                        | 1押すと、登録画面に運移できま   | ~              | 1         |                |    |  | Ľ |
|                                                | ++500             |                |           |                |    |  | L |
|                                                |                   |                |           |                |    |  | L |
| Borbs                                          | iku0.01@gmaik.com |                |           |                |    |  | L |
| 参加者一覧                                          |                   |                |           |                |    |  | L |
|                                                |                   |                |           |                |    |  | L |
|                                                |                   | 0 7            | 國特殊一括說定   | 会員証印刷          | (^ |  |   |

チーム申請が承認されました。これで完了です。

| □ 371ングディスク共通ブラットフォーム × M 【フライングディスク共通ブラットフォーム                                                | ×   +       |       |     |         |     |   |          | - 0 | • × |
|-----------------------------------------------------------------------------------------------|-------------|-------|-----|---------|-----|---|----------|-----|-----|
| $\leftrightarrow$ $\rightarrow$ $\bigcirc$ $\bigcirc$ https://jfda.sportscom.dev/#/clubs/1000 | 106/entries |       |     | 2 A* 18 | ¢ @ | ÷ | <b>1</b> | 8   | b   |
|                                                                                               |             |       | -   |         |     |   |          |     | ۹   |
|                                                                                               | ares.       |       | 8=  | ⊖⇒⊓₫₽₫₽ |     |   |          |     | •   |
|                                                                                               |             |       |     |         |     |   |          |     | •   |
|                                                                                               | チーム         | 青報管理  |     |         |     |   |          |     | ž   |
|                                                                                               |             |       |     |         |     |   |          |     | 0   |
|                                                                                               |             |       |     |         |     |   |          | 1   | a   |
| DBJAスタッフチーム                                                                                   |             |       |     |         |     |   |          |     |     |
|                                                                                               |             |       |     |         |     |   |          |     | -   |
|                                                                                               |             |       |     |         |     |   |          |     |     |
|                                                                                               |             |       |     |         |     |   |          |     | +   |
| ◎ チーム参加申請承認が完了                                                                                | しました。       |       |     |         |     |   |          |     |     |
|                                                                                               |             |       |     |         |     |   |          |     |     |
| 基本情報                                                                                          | 参加者管理       | 支払い管理 | · · | イベント    |     |   |          |     |     |
|                                                                                               |             |       |     |         |     |   |          |     |     |
| 参加者登録                                                                                         |             |       |     |         |     |   |          |     |     |
|                                                                                               |             |       |     |         |     |   |          |     |     |
| 参加者登録とは                                                                                       |             |       |     |         |     |   |          |     |     |
|                                                                                               |             |       |     |         |     |   |          |     | ۲   |
|                                                                                               |             |       |     |         |     |   |          |     |     |

申請者には、承認された旨の連絡メールが届きます。(却下の場合は却下のメール)

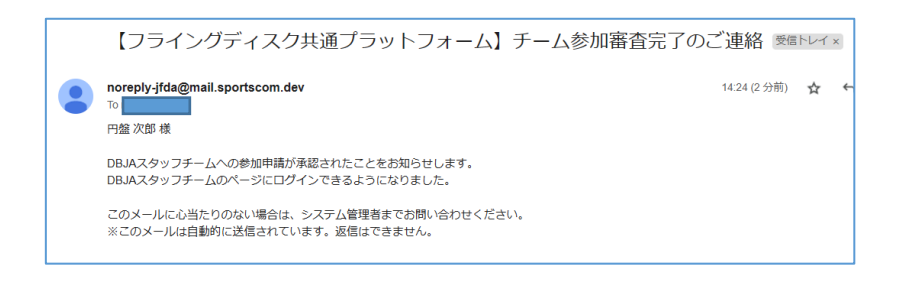

申請者の会員証には、所属チームが表示されるようになります。

| 7549774 | 25共産プラットフォール × 📉 【フライングディスク共産プラットフォール × 🛛 十       | - 0               | ×                   |
|---------|---------------------------------------------------|-------------------|---------------------|
| < C û   | https://jlda.sportscom.dev/#/member/membership    | 2 A G G L E S     | b                   |
|         |                                                   | <u>ا د ۲۷۶۵</u> ک | م<br>ا              |
|         | 会員証                                               |                   | *<br>1 <sup>1</sup> |
|         |                                                   |                   | 0<br>8              |
|         | 16会10 JFDA120184<br>円盤 次郎                         |                   | 8                   |
|         | 生年月日:2001年1月1日(22歳)<br>性別:男性<br>会員登録日:2023年04月29日 |                   | •                   |
|         | 所属チーム<br>003从スタッフチーム                              |                   | +                   |
|         | 所蔵団体<br>                                          | •                 | 0                   |

## 6 チーム競技のイベント・大会申込方法

ディスクドッヂやゴールドッヂなどチーム競技のイベント・大会の申し込みは、<u>各個人で</u> <u>はなく「チーム管理者」が</u>以下の手順で行います。

- 1. チームエントリーで、出場チームを確定させる。
- 2. 出場チーム確定後、メンバーエントリーで、チーム内の出場メンバー分をまとめて 申請および決済する。

### 6.1 チームエントリー

トップページを下にスクロールすると、イベントの検索画面が表示されます。例えばジャンル「ドッヂビー」、など該当する条件を選択し「検索」ボタンを押下します。

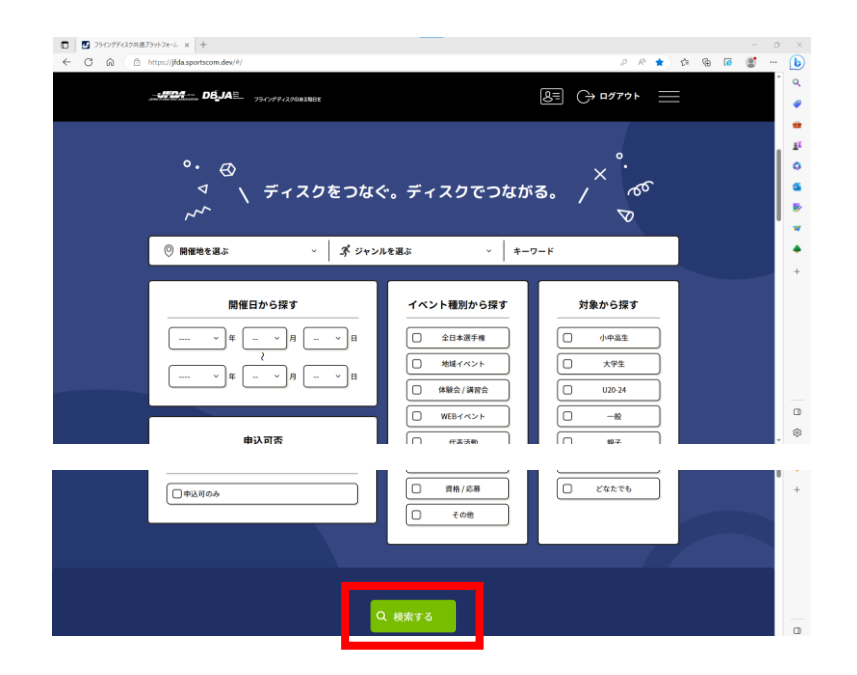

エントリーしたいイベントを選択します。イベント名称の先頭に【チームエントリー】と 記載されたイベントです。「このイベントを詳しく見る」ボタンを押下します。

| A https://fdl.com/team.dou/dlinearity/investry | 0 0 0 0 0 0 0 0 0 0 0 0 0 0 0 0 0 0 0     |
|------------------------------------------------|-------------------------------------------|
| C miles/jourbeactures/steamstates              |                                           |
| DBJAE TRANSPORT                                |                                           |
|                                                |                                           |
|                                                | 受付中                                       |
|                                                | ●<br>東京都<br>(売利イベント) ◎ 東京都                |
| 2023 ~ #                                       | 【チームエントリー】2023シーズン第1                      |
|                                                | 回ディスクドッチ大会                                |
|                                                | 中以期間:                                     |
|                                                | 1 2023#05/931EL (M) ~2023#05/931EL (M)    |
|                                                | 期期目報:<br>2023年06月03日 (土) ~2023年06月03日 (土) |
| 28* ·                                          | ジャンル:ドッテビー                                |
| 北海道・東北 ~                                       | 主催団体: 一般社団法人日本ドッチビー協会                     |
| 間東 ×                                           |                                           |
| 32:53.85 V                                     | このイベントを詳しく見る                              |
| \$31 v                                         |                                           |
| 近畿 ~                                           | 10.7 mg                                   |
| ФВ ~                                           | 全日本属于後 ◎ 東京都                              |
| M8 ~ () ()                                     | * test nivo team                          |
| 九州・沖縄                                          | •. test_piyo_team                         |

チームで申し込み欄にある、黄色いバーの明細を確認し「申し込む」ボタンを押下します。

| 〇 M ロライングディスク共通: | fly+2#-1 x III 224/297429##259+2#-4 x +           |      |       | - | σ | ×        |
|------------------|---------------------------------------------------|------|-------|---|---|----------|
| < C @ 0          | nttps://fida.sportscom.dev/#/events/1000114 🖉 🖓 🛱 | \$ Q | b 🚽 🕻 | 8 |   | b        |
|                  |                                                   |      |       |   | ^ | ۹<br>۲   |
|                  |                                                   |      |       |   |   | **<br>** |
|                  |                                                   |      |       |   |   | 0        |
|                  | <i>S</i> <sup>0</sup> <sub>0</sub> 個人で申し込み        |      |       |   |   | 04<br>82 |
|                  | お支払いできるプログラムはありません。                               |      |       |   |   | *        |
|                  | 小小 チームで申し込み                                       |      |       |   |   | +        |
|                  | お支払いする費用を選択してください。<br>HIX下を最終の他に制度システム時期15かかります。  |      |       |   |   |          |
|                  | 発展時代: どなたでも 【チームエントリー】2023シーズン第1回ディスクドッチ大会        |      |       |   | I |          |
|                  | 【チームエントリー】2023シーズン第1回ディスクドッチ大会 0円 申し込む            |      |       |   |   |          |
|                  |                                                   |      |       |   |   |          |
|                  | -                                                 |      |       |   |   | 8        |

自身が管理者となっているチーム一覧が表示されます(管理チームが一つの場合はスキ ップします)。エントリーするチーム覧の「申し込み」ボタンを押下します。

<u>なお、自身がチーム管理者でない場合は、チームエントリーの操作は出来ません。また、</u> 既に募集チーム数が埋まっている場合も、チームエントリーの操作は出来ません。

|                       | 7947774290414H                                                              |                                   |        |  |
|-----------------------|-----------------------------------------------------------------------------|-----------------------------------|--------|--|
| 申し込み                  | チーム選択                                                                       |                                   |        |  |
| 2248                  | 中のチーム一覧                                                                     |                                   |        |  |
| <b>管理</b><br>「中<br>イベ | をしているチームは以下の通りです。<br>し込み」ボタンより、毎定したチーム経由でイベント参<br>ントの主任団体に未所属の場合、または、既に申込済み | 加申し込み手続きができます。<br>の場合「申し込み」ボタンが押下 | できません。 |  |
|                       | 子ーム10<br>デーム者<br>(20月7)                                                     | er to m                           |        |  |
| d                     | ibja1<br>DBJAスタッフチーム<br>(ディーピージェーエースタッフチーム)                                 | 3名                                | 申し込み   |  |
| đ                     | htjn2<br>1814テスト2チーム<br>(アストニ)                                              | 18                                | 中山运み   |  |

「確認して次へ(参加規約の確認・同意)」ボタンを押下します。

| -0707 |                                                                                 | 8=                           | ⊖ ログアウト |  |  |
|-------|---------------------------------------------------------------------------------|------------------------------|---------|--|--|
|       | イベント費お支払い内容の確認                                                                  |                              |         |  |  |
|       | イベント費のお支払い内容についてご確認をお願いします。<br>※以下の金額の他に別途システム利用料がかかります。                        |                              |         |  |  |
|       | お支払い信報                                                                          |                              |         |  |  |
|       | 支払内容                                                                            | 【チームエントリー】2023シーズン 第1回ディスパ   | クドッチ大会  |  |  |
|       | イベント費合計 (チーム)                                                                   |                              | P10     |  |  |
|       | イベント問題計                                                                         |                              | OP3     |  |  |
|       | 以下のイベントへのお支払いとなります。<br>お支払いをしていただくと、以下全てのイベントへのお申<br>またイベントの説約がない場合、現約の確認画面はスキッ | い込みとなります。<br>プされます。          |         |  |  |
|       | チームイベント哲内訳                                                                      |                              |         |  |  |
|       | 【チームエントリー】2023シーズン 第1回ディスクドッ                                                    | P大会                          | 0円      |  |  |
|       | 複数の申し込みを行う場合は、申込み単位でお支払いをお                                                      | <b>供いします。まとめてお支払いはできません。</b> |         |  |  |

お支払方法「無料」のラジオボタンを選択し、「お申込み手続き完了」ボタンを押下します。

| C A A http://idas | orterom dev/8/assests/1000114/chiles/1000105/dvars/sacs/1000159/CLU8                                                                                                    |         | 0 0 B A   | ~ @  | 4 6  | a (6* |  |
|-------------------|----------------------------------------------------------------------------------------------------|---------|-----------|------|------|-------|--|
| C te intestipues  | or some of the second second |         | × × 🖬 10  | £∎ ⊕ | 30 1 |       |  |
| 0524              |                                                                                                    | 8=      | ()→ ログアウト |      |      |       |  |
|                   | RTOMERCHERVELCE. DISERIUMOUNT.                                                                                                    |         |           |      |      |       |  |
|                   | お支払い内容                                                                                                    |         |           |      |      |       |  |
|                   | チーム支払                                                                                                    |         |           |      |      |       |  |
|                   | DBJAスタッフチーム                                                                                                    | イベント費   | 0F9       |      |      |       |  |
|                   |                                                                                                    | システム利用料 | 0月9       |      |      |       |  |
|                   |                                                                                                    | お支払い総額  | 015       |      |      |       |  |
|                   | お支払い方法を選択してください。<br>お支払い方法<br>② MH1<br>MH1で約40.0-いただけます。                                                                                                    |         | -         |      |      |       |  |
|                   |                                                                                                    |         |           |      |      |       |  |
|                   | ■お申込み後に、申込み有了メールを選続いたします。<br>よろしければ【の申込み手様の考了】ボタンを押してください。<br>お気払いに関してのご質問意識」、2505とごだ話ください。♪                                                                                                    |         |           | •    |      |       |  |

これでチームエントリーは完了です。

| <ul> <li>■ はつちいクライスク用語プラットフォージェン 図 つうインクライスク用語プラットフォー</li> <li>← C 命 合 https://jfda.sportscom.dev/#/events/1000114</li> </ul> | 4 × +                                                                            | 8                                           | 2 A B 3      | 6 ¢ @ | ¥₀ [6 | - | 0<br> | ×      |
|----------------------------------------------------------------------------------------------------|----------------------------------------------------------------------------------|---------------------------------------------|--------------|-------|-------|---|-------|--------|
| JACON DEJAE. 79479942                                                                                                    | ONINEE                                                                           |                                             | 8≡ (→ ¤ørør  |       |       |   | Î     | Q<br>🥥 |
| チームイベント貴支払                                                                                                    |                                                                                  |                                             |              |       |       |   | 1     |        |
| DBJAスタッ                                                                                                    | フチーム                                                                             |                                             |              |       |       |   | I     | o<br>a |
| お支払内部の                                                                                                    | 参加課約の                                                                            | イベント歌の                                      |              |       |       |   | I     |        |
| · · · · · · · · · · · · · · · · · · ·                                                                                         | 種語、同意                                                                            | お支払い                                        | 完了           |       |       |   | I     | •      |
| ◎ お申込み手続き                                                                                                    | を受け付けました                                                                         |                                             |              |       |       |   | I     | +      |
| お申込み手統定いただる<br>ご登録いただいている><br>・ ご利用の環境によっ1<br>ご不明な点がございまし                                                                     | ありがとうございました。<br>ニールアドレスに、お申込み受付完了メー<br>C迷惑メールとして受信されている可能性<br>小際は、お手数ですが下記までご連絡く | ・ルを送信しましたので、ご確想<br>stもありますのでご注意ください<br>ださい。 | #ください。<br>い。 |       |       |   | I     |        |
| ●お問い合わせはこちら                                                                                                    | à                                                                                |                                             |              |       |       |   |       |        |
|                                                                                                    | 参加イベン                                                                            | 下一覧                                         |              |       |       |   |       | □<br>⊛ |

別途メンバーエントリーの案内がありましたら、fdsys でメンバーエントリーを実施します。

#### 6.2 メンバーエントリー

トップページを下にスクロールすると、イベントの検索画面が表示されます。例えばジャンル「ドッヂビー」、など該当する条件を選択し「検索」ボタンを押下します。

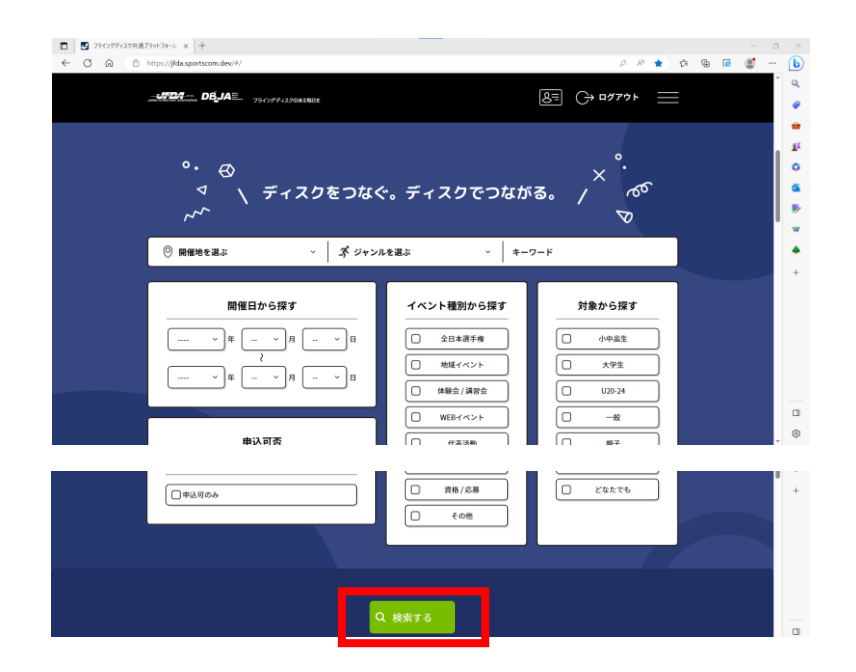

エントリーしたいイベントを選択します。イベント名称の先頭に【メンバーエントリー】 と記載されたイベントです。「このイベントを詳しく見る」ボタンを押下します。

| DEJA 77/2                                                    | 7«296 <b>81</b> 4012       | ا درون هي                                   |
|--------------------------------------------------------------|----------------------------|---------------------------------------------|
| 簡易検索 詳細検索                                                    | 検索結果 2 <sup>6件/1~6件目</sup> | 表示作数: 25 ▼ 並CF順: 新着順 ▼                      |
| フリーワード                                                       | 検索条件:なし                    |                                             |
| イベント名言たは地名、主要者く                                              |                            | 受付中<br>(地理イベント) <sup>(1)</sup> 東京都          |
| マベント構制                                                       |                            | 【メンバーエントリー】2023シーズン<br>第1回ディスクドッチ大会         |
| □ 全日本選手 □ 地域イベン<br>時                                         |                            | 単込期間:<br>2023年05月03日(米)~2023年05月31日(米)      |
| □ 体験会/講 □ WEBイベン<br>習会 ト                                     |                            | -<br>爾佩日程:<br>2023年06月03日(土)~2023年06月03日(土) |
| <ul> <li>○ 代表活動</li> <li>○ 資格 / 応募</li> <li>○ その地</li> </ul> | 7477                       | ジャンル:ドッデビー<br>主催団体: - 桜社団法人日本ドッデビー協会        |
| I MAKE                                                       |                            | このイベントを詳しく見る                                |
|                                                              |                            |                                             |

チームで代行申し込み欄にある、黄色いバーの明細を確認し「申し込む」 ボタンを押下 します。

| ・<br>お意思いできるプログラムはありません。<br>一一一一一一一一一一一一一一一一一一一一一一一一一一一一一一一一一一一                                                                                                    | 754/1/9420081W81                                                                                     |               | * = |  |  |
|----------------------------------------------------------------------------------------------------|----------------------------------------------------------------------------------------------------|---------------|-----|--|--|
| お支払いできな72075ムはありません                                                                                                    |                                                                                                    |               |     |  |  |
|                                                                                                    | お支払いできるプログラムはありません。                                                                                  |               |     |  |  |
| アイムで申し込み     かないのできなりなりかんはありません。     ・     ・     ・     ・     ・     ・     ・     ・     ・     ・     ・     ・     ・     ・     ・     ・     ・     ・     ・     ・     ・     ・     ・     ・     ・     ・     ・     ・     ・     ・     ・     ・     ・     ・     ・     ・     ・     ・     ・     ・     ・     ・     ・     ・     ・     ・     ・     ・     ・     ・     ・     ・     ・     ・     ・     ・     ・     ・     ・     ・     ・     ・     ・     ・     ・     ・     ・     ・     ・     ・     ・     ・     ・     ・     ・     ・     ・     ・     ・     ・     ・     ・     ・     ・     ・     ・     ・     ・     ・     ・     ・     ・     ・     ・     ・     ・     ・     ・     ・     ・     ・     ・     ・     ・     ・     ・     ・     ・     ・     ・     ・     ・      ・     ・     ・     ・     ・     ・     ・     ・     ・     ・     ・     ・     ・     ・     ・     ・     ・     ・     ・     ・     ・     ・      ・     ・      ・      ・      ・      ・      ・      ・      ・      ・      ・      ・      ・      ・      ・      ・      ・      ・      ・      ・      ・      ・      ・      ・      ・      ・      ・      ・      ・      ・      ・      ・      ・      ・      ・      ・      ・      ・      ・      ・      ・      ・      ・      ・      ・      ・      ・      ・      ・      ・      ・      ・      ・      ・      ・      ・      ・      ・      ・      ・      ・      ・      ・      ・      ・      ・      ・      ・      ・      ・      ・      ・      ・      ・      ・      ・      ・      ・      ・      ・      ・      ・      ・      ・      ・      ・      ・      ・      ・      ・      ・      ・      ・      ・      ・      ・      ・      ・      ・      ・      ・      ・      ・      ・      ・      ・      ・      ・      ・      ・      ・      ・      ・      ・      ・      ・      ・      ・      ・      ・      ・      ・      ・      ・      ・      ・      ・      ・      ・      ・      ・      ・      ・      ・      ・     ・     ・     ・      ・      ・      ・      ・      ・     ・     ・     ・     ・     ・     ・     ・     ・     ・     ・     ・     ・     ・     ・     ・     ・     ・     ・     ・     ・     ・     ・     ・     ・     ・     ・     ・     ・     ・     ・     ・     ・     ・               | A                                                                                                    |               |     |  |  |
| を支払いできるプログラムはありません。                                                                                                    | 高品 チームで単し込み                                                                                          |               |     |  |  |
| <ul> <li>デームで代行申し込み</li> <li>*** (11) *** (11) *** (11) **** (11) **** (11) ***** (11) ***** (11) **********</li></ul>                                                                                                    | お支払いできるプログラムはありません。                                                                                  |               |     |  |  |
| <ul> <li>デームで代行申し込み</li> <li>***(Research.atk of the Restart of The Restart of The Res</li></ul> |                                                                                                    |               |     |  |  |
| **T回動時にはしからの目的になるためで、2010年に有いませた。<br>************************************                                                                                                    | (約) チームで代行申し込み                                                                                       |               |     |  |  |
| 8イベントを見なるにある。小山山にあるん<br>81870年80日のビスはあるのはあります。<br>1888年に18555 【メンバーエントリー】2023シーズン第1回ディスクドップ大会                                                                                                    | ※下記商用は会員はあたりの価格となります。参加人間により下記会類のはかに費用が発生する場合があります。<br>※問題に関しては、参加編集に関係していただき、参加人間が必定した役所で、満定計算でたます。 |               |     |  |  |
| (####F: どをたてる) [メンバーエントリー] 2023シーズン第1回ディスクドッチ大会 🔷                                                                                                    | ロイベントの主爆国際に未済能の場合、申し込みは出来ません。<br>に以下の金属の他に対応シスケム相撲料がかかります。                                           |               |     |  |  |
|                                                                                                    | 対象年代: どなたでも 【メンバーエントリー】2023シーズン 第1回ディスクドッチナ                                                          | t <u>e</u> (~ |     |  |  |
|                                                                                                    |                                                                                                    |               |     |  |  |
|                                                                                                    |                                                                                                    |               |     |  |  |

自身が管理者となっているチームが一覧で表示されます(対象チームが一つの場合はス キップします)。メンバーエントリーしたいチームを選択し「申し込み」ボタンを押下し ます。

| DBJAE                | 794797420001688                                                          |                                     | 8= (+ ¤#77) |  |
|----------------------|--------------------------------------------------------------------------|-------------------------------------|-------------|--|
| 申し込みチー               | -Lair                                                                    |                                     |             |  |
| 管理中の                 | のチーム一覧                                                                   |                                     |             |  |
| 管理をし<br>「中し込<br>イベント | っているチームは以下の通りです。<br>込み」ボタンより、指定したチーム経由でイベント参<br>・の主催団体に未所属の場合、または、既に中込済み | 別中し込み手続きができます。<br>の場合「中し込み」ボタンが押下でき | πth.        |  |
|                      | デーム80<br>デーム名<br>(29約+)                                                  | *112                                |             |  |
| dbja1<br>DBJ<br>(F   | 1<br>Aスタッフチーム<br>ィーピージェーエースタッフチーム)                                       | 38                                  | ФС122       |  |
| (8)(4)<br>(77)       | 2<br>Aテスト 2 チーム<br>ストニゴ                                                  | 18                                  | 中し込み        |  |
|                      |                                                                          |                                     |             |  |

エントリーするメンバーのチェックボックスを入れ「選択して次へ」ボタンを押下します。 なお、メンバーの DBJA 無料会員登録がされていない場合は「未所属」と表示されエント リーすることが出来ません。ご注意ください。

| <ul> <li>► 1231/977420##7591-78-: x ■ 754/977420##</li> <li>← C (a) (b) https://j#da.sportscom.dev/%/events/</li> </ul> | 179F7#~& x +<br>1000115/clubs/1000106/dues/pay/1000160/MEMBER | <i>₽ №</i> ⊟   | ଜ ବ ଜ | 7 (0 | - | 0<br> |
|----------------------------------------------------------------------------------------------------|---------------------------------------------------------------|----------------|-------|------|---|-------|
| - JE DEJA                                                                                                    | * <i>&gt;デザ・1.5</i> %8418881K                                 | <u>لا تر م</u> | ⊦ ≡   |      |   |       |
| DBJAZ                                                                                                    | タッフチーム                                                        |                |       |      |   |       |
| 1<br>83 x 16/18                                                                                                    | <ul> <li>登加速約の イベント費の</li> <li>報道・河風 お支払い</li> </ul>          | ●<br>完了        |       |      |   |       |
| (電話)<br>対象者の選択                                                                                                    |                                                               |                |       |      |   |       |
|                                                                                                    | いの対象となるチーム参加者を選択してください。                                       |                |       |      |   |       |
|                                                                                                    | 目前10<br>新加賀氏名                                                 | 生年月日           |       |      |   |       |
|                                                                                                    | N120183<br>1 太郎                                               | 1987/04/05     |       |      |   |       |
| 22 P                                                                                                    | A120184                                                       | 2001/01/01     |       |      |   |       |
| 未所属 月                                                                                                    | 4120185                                                       | 1990/04/18     |       |      |   |       |
|                                                                                                    |                                                               |                |       |      |   |       |
|                                                                                                    | 選択して次へ(イベント費支払内容確認)                                           |                |       |      |   |       |

お支払情報を確認し「確認して次へ」ボタンを押下します。

| ×            |                                                                                                    |                             |        |
|--------------|----------------------------------------------------------------------------------------------------|-----------------------------|--------|
| https://jida | sportscom.dev/#/events/1000115/clubs/1000106/dues/pay/1000160/MEMBER                                                                                                    |                             | 3 16 🖏 |
| -1604        |                                                                                                    |                             |        |
|              | DBJA= 75-C777A220083088                                                                                                    |                             |        |
|              |                                                                                                    |                             |        |
|              | お支払い情報                                                                                                    |                             |        |
|              | 支払内容 【メンバーエント                                                                                                    | リー】2023シーズン 第1回ディスクドッチ大会    |        |
|              | イベント費支払対象者                                                                                                    | 28                          |        |
|              | イベント費合計(チーム参加者)                                                                                                    | 4,000円                      |        |
|              | イベント首総計                                                                                                    | 4,000円                      |        |
|              | 以下のイベントへのお支払いとなります。                                                                                                    |                             |        |
|              | お支払いをしていただくと、以下全てのイベントへのお申し込みとなりま                                                                                                    | Ŧ,                          |        |
|              | またイベントの規約かない場合、規約の確認書面はスキップされます。                                                                                                    |                             |        |
|              | チーム参加者イベント貴内訳                                                                                                    |                             |        |
|              | 10010: IFDA120183                                                                                                    |                             |        |
|              | 円盤 太郎                                                                                                    |                             |        |
|              | 生年均日:1987/04/05                                                                                                    | -                           |        |
|              | 五韻: 2,000円                                                                                                    | •                           |        |
|              |                                                                                                    |                             |        |
|              | 接合10:1FDA120184<br>円数 2018                                                                                                    |                             |        |
|              | 輸金10 : JTCA120204<br>円盤: 次成都<br>1(44月日 : 2001/01/01                                                                                                    |                             |        |
|              | 協会団: JFCA120084<br>円盤 次成成<br>化学用E: 2007/80/001<br>金額: 2,000円                                                                                                    | Ţ                           |        |
|              | 8500:3FC420394<br>円面 次郎<br>1年月:2000年01<br><b>査証:3,000円</b><br>確認の申し込みを行う場合は、申込み歴位でお支払いをお願いします。ま                                                                                                    | ▼                           |        |
|              | <ul> <li>(約点) 1764/2014</li> <li>(月間) 活動</li> <li>(本本語: 1500/001</li> <li>金融: 2,000/9</li> <li>金融: 2,000/9</li> <li>電動の申し込みを打り場合は、申込み整合でお支払いた力能いします。ま</li> </ul>                                                                                                    | とめてお安払いはできません。              |        |
|              | <ul> <li>(株) アメロンコンド</li> <li>(株) アメロンコンド</li> <li>(株) アメロンロンド</li> <li>(株) アメロンド</li> <li>(株) アメロンド</li> <li>(株)</li></ul> | ▼<br>と約で約5%3/はできません。<br>約80 |        |

お支払い方法を選択します。なお、お支払手数料(システム利用料)が人数分発生しま すのでご了承ください。

|                                                           | (2007-0           |             |  |  |
|-----------------------------------------------------------|-------------------|-------------|--|--|
| <br>DEJAE 75170913001001                                  | 8=                | () = 0779 F |  |  |
|                                                           |                   |             |  |  |
| お支払い方法の選択                                                 |                   |             |  |  |
| 以下の内容をご確認いただき、お支払をお願いします。                                 |                   |             |  |  |
| お支払い内容                                                    |                   |             |  |  |
| ブーム参加者支払                                                  |                   |             |  |  |
| 円盤 太郎                                                     | イベント賞             | 2,000円      |  |  |
| 円盤 次郎                                                     | イベント費             | 2,000円      |  |  |
|                                                           | システム利用料 180円 × 2名 | 360円        |  |  |
|                                                           | お支払い総額            | 4,360円      |  |  |
| お支払い手数料(システム利用料)について                                      |                   |             |  |  |
| お支払い方法を選択してください。                                          |                   |             |  |  |
| 入金にかかる最大日勤は、お支払方法によって異なります。<br>お参ぎの方は、クレジットカード決済をご利用ください。 |                   |             |  |  |
| お支払い方法                                                    |                   |             |  |  |
| <ul> <li>All Simbly K</li> </ul>                          |                   |             |  |  |

ここから先、お支払の操作方法は、マニュアル 4-2決済方法 を参照ください。

#### 6.3 メンバーエントリー状況の確認とメンバー追加申請

🖸 | 陆 Шэлүлэгдэлжайлэнгэн- х 💆 лэгүлэгдэлжайлэнгэн- х 🛃 Валэнулэгдэлжан-жас х | + \* 🗆 🌣 🕸 🖕 🙆 🐒 a 8= (→ ¤Ø7ウト × ø 🙆 会員情報 ぷ チーム情報 管理チーム一覧 参加チーム一覧 チーム作成 チーム参加申請 . 所属チーム一覧 イベント情報 イベント検索 ● 管理チーム一覧 参加予定イベントー制 過去の参加履歴 管理をしているテームは以下の通りです。 テーム名をクリックすると、テームの詳細情報を確認することができます。 購入チケット一覧 チームID / チーム名 / チーム区分 サイトに関して 

トップページ右上のメニューからチーム情報>所属チーム一覧を選択します。

自身が管理者となっているチームが表示されます。確認したいチームを選択します。

| D20/377/32/h8759/3F- × 3 2 250/37/32/h8759/32+1. × 3 目前250/37/32/844-8目 × +     C 向 合 https://jdds.portscom.dev/4/member/clubs |               | ₽ A <sup>\</sup> 🖽 🈘 | ¢ @ | 4 10 | <br>, |
|----------------------------------------------------------------------------------------------------|---------------|----------------------|-----|------|-------|
| DEJAE                                                                                                    | 8=            | () פּיזיי            |     |      |       |
| <ul> <li>● 新規テーム件描はこちら</li> </ul>                                                                                              | チーム参加申請はこちら   |                      |     |      |       |
| 等理チームー報                                                                                                    |               |                      |     |      |       |
| ● 14年/ 14 96<br>管理をしているチームは以下の通りです。<br>チーム名をクリックすると、チームの評価情報を確認することができます。                                                      |               |                      |     |      | l     |
| テームID / テーム名 / テーム区分                                                                                                    | \$20 <b>8</b> | 参加中語                 |     |      | 1     |
| 10:(分)は1<br>DRARスタッフチーム<br>サームR版: 2 ップチーム、(ボックス)                                                                               | 32            | on                   |     |      |       |
| (1):(10)(42<br>DELMタスト 2 チーム<br>サーム版約: 2 9 プチーム (ミックス)                                                                         | 18,           | 01%                  |     |      |       |
|                                                                                                    |               |                      |     |      |       |

イベントタグを選択し、申込済イベントの右側「申込一覧」ボタンを押下します。

| 基本情報         参加者管理         支払い管理         イペント           夕加イベントー覧         ク加イベントー覧         2010/07/02         2010/07/02         2010/07/02         2010/07/02         2010/07/02         2010/07/02         2010/07/02         2010/07/02         2010/07/02         2010/07/02         2010/07/02         2010/07/02         2010/07/02         2010/07/02         2010/07/02         2010/07/02         2010/07/02         2010/07/02         2010/07/02         2010/07/02         2010/07/02         2010/07/02         2010/07/02         2010/07/02         2010/07/02         2010/07/02         2010/07/02         2010/07/02         2010/07/02         2010/07/02         2010/07/02         2010/07/02         2010/07/02         2010/07/02         2010/07/02         2010/07/02         2010/07/02         2010/07/02         2010/07/02         2010/07/02         2010/07/02         2010/07/02         2010/07/02         2010/07/02         2010/07/02         2010/07/02         2010/07/02         2010/07/02         2010/07/02         2010/07/02         2010/07/02         2010/07/02         2010/07/02         2010/07/02         2010/07/02         2010/07/02         2010/07/02         2010/07/02         2010/07/02         2010/07/02         2010/07/02         2010/07/02         2010/07/02         2010/07/02         2010/07/02         2010/07/02         2010/07/02 </th <th></th> <th>4607.</th> <th></th> <th></th> <th>8= (</th> <th>)</th> <th></th>                                                                                                    |                                                                                                    | 4607.                               |                                                            |                      | 8= (            | )    |  |
|----------------------------------------------------------------------------------------------------|----------------------------------------------------------------------------------------------------|-------------------------------------|------------------------------------------------------------|----------------------|-----------------|------|--|
| 参加イベントー覧           効率やし込みをしているイベントの一覧は広下の通りです。           地球やし込みをしているイベントの一覧は広下の通りです。           (本)と見をついっすえるこ、物理ペイントの環境を留することができます。           マレントをなついっすえるこ、物理ペイントの環境を留することができます。           マレントをなついっすえるこ、物理ペイントの環境を留することができます。           マレントをなついっすえるこ、物理ペイントの環境を留することができます。           マレントをなついっすえるこのが、         (本)の大学校           マレントをなついったのでの         (ス)2020(2/4~           マレントをすます。         (2)2020(2/4~           レントをすます。         (2)2020(2/4~           レントをすます。         (2)2020(2/4~           ロントをすます。         (2)2020(2/4~           ロントをすます。         (2)2020(2/4~           ロントをすます。         (2)2020(2/4~           ロントをすます。         (2)2020(2/4~           ロントをすます。         (2)2020(2/4~           ロントをすます。         (2)2020(2/4~           ロントをすます。         (2)2020(2/4~           ロントをすます。         (2)2020(2/4~           ロントをすます。         (2)2020(2/4~           ロントをすます。         (2)2020(2/4~           ロント・         (2)2020(2/4~           ロント・         (2)2020(2/4~           ロント・         (2)2020(2/4~           ロント・         (2)2020(2/4~           ロント・         (2)2020(2/4~           ロント・         (2)2020(2/4~                                                                                                    | 基本情報                                                                                                    | 参加者管理                               |                                                            | 支払い管理                | 1               | ネント  |  |
| 学家やし込みをしているイベントは一部には下ゆ通りです。<br>開催用でしたイベントは思想であません。<br>イベントをもプリックすると、使べくから可能構成を推測することができます。<br>ボイントをもプリックすると、使べくから可能構成を推測することができます。<br>ボイントをもプリックすると、使べくから可能構成を推測することができます。<br>キャック・<br>キャック・<br>ション<br>ロー<br>オーク<br>ション<br>キャック・<br>キャック・<br>ロー<br>ロー<br>キャック・<br>オー<br>ロー<br>オー<br>ロー<br>キャック・<br>オー<br>ロー<br>オー<br>ロー<br>オー<br>ロー<br>オー<br>ロー<br>オー<br>ロー<br>オー<br>ロー<br>オー<br>ロー<br>オー<br>ロー<br>オー<br>オー<br>ロー<br>オー<br>ロー<br>オー<br>ロー<br>オー<br>オー<br>ロー<br>オー<br>ロー<br>オー<br>ロー<br>オー<br>ロー<br>オー<br>ロー<br>オー<br>ロー<br>オー<br>ロー<br>オー<br>ロー<br>オー<br>ロー<br>オー<br>ロー<br>オー<br>ロー<br>ロー<br>オー<br>ロー<br>ロー<br>ロー<br>ロー<br>ロー<br>ロー<br>ロー<br>ロー<br>ロー<br>ロ | 参加イベント一覧                                                                                                    |                                     |                                                            |                      |                 |      |  |
| Control         2023/06/10         2023/06/10         2023/06/14         メンパー申込         北加が加         中込ー第           1         1         2023/06/10         2023/06/14         メンパー申込         メンパー申込         北加が加         中込ー第           1         1         1         2023/06/14         2023/06/14         メンパー申込         メンパー申込         東山のが加         中山         第           1         1         1         2023/06/14         2023/06/14         メンパー申込         東山のが加         中山         第           1         1         2023/06/14         2023/06/14         2023/06/14         メンパー申込         東山のが加         申山         第           1         1         2023/06/14         2023/06/14         2023/06/14         メンパー申込         東山のが加         単山         第           1         1         2023/06/14         2023/06/14         2023/06/14         メンパー申込         東山のが加         単山         第                                                                                                    | 参加中し込みをしているイベントの一<br>関催終了したイベントは表示されません                                                                                                    | 胞は以下の通りです。<br>ん。                    |                                                            |                      |                 |      |  |
| (● 10 C C C C C C C C C C C C C C C C C C                                                                                                    | イベント名をクリックすると、参加イイ<br>※「メンバー中込」ポタンを押しても、<br>ジャンル<br>イベント<br>(注意開始)                                                                                                    | ペントの詳細情報を確認す<br>申し込み状況によっては<br>申込期間 | ることができます。<br>追加の中し込みが<br>関価期間                              | 出来ない場合がありま           | Fo              |      |  |
|                                                                                                    | イベント名をクリックすると、参加イイ<br>ボーズント名をクリックすると、参加イイ<br>ボーズント<br>イベント<br>イベント<br>イント<br>イント<br>イント<br>イント<br>イント<br>イント<br>イント<br>イ | ペントの詳細情報を確認す<br>申し込み状況によっては3        | ることができます。<br>追加の中し込みが<br>開催期間<br>2023/06/24~<br>2023/06/24 | 出来ない場合がありま<br>メンバー申込 | Fo<br>203095998 | 中这一版 |  |

#### 参加申し込み一覧の「詳細」ボタンを押下します。

| DB_JA≡                                                                    | **+22008880E                                                    | 8≡ ()→ ¤Ø7ウト         |  |
|---------------------------------------------------------------------------|-----------------------------------------------------------------|----------------------|--|
| (総合パント) 更新日時に                                                             | 223年05月03日(水)1上27:45                                            | -1 <>> + ID : 000115 |  |
|                                                                           | リー】2023シーズン 第1回ティスクドッヂナ                                         | 中設全会                 |  |
|                                                                           | 参加曲1217                                                         |                      |  |
|                                                                           | 参加中じ込み一見                                                        |                      |  |
| イベントへの参加手続きを:<br>イベントの開催日前であれ                                             | 参加中し込み 見<br>になった申し込み一覧は以下の通りです。<br>申し込みをキャンセルすることができます。         |                      |  |
| イベントへの参加手続きを:<br>イベントの開催日前であれ<br>申込日<br>申込種類                              | ≫が川中し込み一見<br>こなった申し込み世は以下の通りです。<br>申し込みをキャンセルすることができます。<br>●以内容 |                      |  |
| イベントへの参加手続きた<br>イベントの参加手続きた<br>中公日<br>中公日<br>中公日<br>コン<br>ン2021/05/03<br> |                                                                 | 即这满头                 |  |

参加者を一覧で確認できます。

| K D302762782784794-1 × € 336391     C A | (427月第ブラットフォール × 図 日本2013)<br>9/clubs/1000105/events/entries/cance<br>フライングディスクのある0018 | パディスク協会 - 会員に ×   十<br>https://emtry/1000115 | 8= ( |   | ¢ @ | <b>i</b> <sup>9</sup> € | - 8 | • ×          |
|-----------------------------------------|----------------------------------------------------------------------------------------|----------------------------------------------|------|---|-----|-------------------------|-----|--------------|
|                                         |                                                                                        |                                              |      | × |     |                         |     | -<br>11<br>0 |
|                                         | 参加者は 2名です。<br>最なD<br>氏名 (フリガナ)<br>生年和日                                                 | 申込日                                          |      |   |     |                         |     | :            |
|                                         | JFDA120183<br>エンバン タロウ<br>1987/04/05                                                   | 2023/05/03                                   |      |   |     |                         |     | •            |
|                                         | JFDA120184<br>エンパン ジロウ<br>2001/01/01                                                   | 2023/05/03                                   |      |   |     |                         |     |              |
|                                         |                                                                                        | NSC 3                                        |      |   |     |                         |     |              |
|                                         | 参加者2名分<br>詳細<br>決済方法:クレジット                                                             |                                              |      |   |     |                         |     | 0            |
|                                         |                                                                                        |                                              |      |   |     |                         |     | . *          |

またメンバー追加時は「メンバー申込」ボタンを押下します。

| Dラインフティスク共通ブラフ | トフォー × 29イングディスク共通ブラットフォーム ×                                                                             | E#75425743;                              | 7協会-会員口 ×   +                   |                    |              |         |      |    | -  | -   |
|----------------|----------------------------------------------------------------------------------------------------|------------------------------------------|---------------------------------|--------------------|--------------|---------|------|----|----|-----|
|                | DEJAE 29/74/2008/00                                                                                      | entries/list                             |                                 |                    | 8=           | ⊖ ¤Ø79⊦ | ζi ⊕ | te | Le | 0.0 |
|                | 基本情報                                                                                                    | 参加者管理                                    |                                 | 支払い管理              |              | (ペント    |      |    |    |     |
|                | 参加イベント一覧                                                                                                 |                                          |                                 |                    |              |         |      |    |    |     |
|                | 参加申し込みをしているイベントの一覧は<br>開催終了したイベントは表示されません。<br>イベント名をクリックすると、参加イベン<br>※「メンバー中込」ボタンを押しても、申<br>ジャンル<br>イベント | 以下の通りです。<br>トの詳細情報を確<br>し込み状況によっ<br>申込期間 | 認することができま<br>ては追加の中し込み:<br>開催期間 | す。<br>が出来ない場合がありまう | Fa           |         |      |    |    |     |
|                | (金融)時)<br>「シテビー<br>「メンバーエントリー」2023シーズン第<br>1回ゴールドッチ大会<br>(一般社団人日本ドッチビー協会)                                | 2023/05/03~<br>2023/06/10                | 2023/06/24~<br>2023/06/24       | メンバー申込             | 30.00 M THE  | 中达一覧    |      |    |    |     |
|                |                                                                                                    | 2023/05/01~<br>2023/06/10                | 2023/06/24~<br>2023/06/24       | メンバー申込             | 追加结核         | 中这一张    |      |    |    |     |
|                | あたイベント ドッチビー 【メンバーエントリー】2023シーズン第 1回ディスクドッチ大会                                                            | 2023/05/03~<br>2023/05/31                | 2023/06/03~<br>2023/06/03       | メンバー中込             | 20.000 State | 中这一覧    | 0    |    |    |     |

チームで代行申し込みから「追加申し込み」ボタンを押下します。

| DEJA                                                                                                    |                              | 8=             | ⊖ ¤Ø79⊦          | $\equiv$ |  |
|----------------------------------------------------------------------------------------------------|------------------------------|----------------|------------------|----------|--|
| DBJAスタッフチーム                                                                                                    |                              |                |                  |          |  |
| (ままでやション) 19月日月-2023年05月03日(※) 13-27-45 【メンバーエントリー】2023シーズン第1日                                                                                                    | コディスクドッヂ大                    | 会 <u>544</u> 中 | -f.x> E10:000115 | e        |  |
|                                                                                                    |                              |                |                  |          |  |
| デームで代行申し込み                                                                                                    |                              |                |                  |          |  |
| (学) チームで代行申し込み<br>************************************                                                                                                    | 548078587.<br>17.            |                |                  |          |  |
| ※ チームで代行申し込み<br>**10時は5年は14から9年の年のよう*25年の時に、日本の時日<br>**(つうな日間によれないた、もよみにはないた、日本の時日か<br>**10年の時日のようなよれな日本のよう。<br>**17年の日本の日本のよう、<br>**17年の日本の日本のよう、<br>**17年の日本の日本のよう、<br>**17年の日本の日本のよう、<br>**17年の日本の日本のよう、<br>**17年の日本の日本のよう、<br>**17年の日本の日本のよう、<br>**17年の日本の日本のよう、<br>**17年の日本の日本のよう、<br>**17年の日本の日本の日本のよう、<br>**17年の日本の日本の日本の日本の日本の日本の日本の日本の日本の日本の日本の日本の日本の | د#۵/۷۵۵۶.<br>۲.<br><b>وی</b> |                |                  |          |  |

追加したいメンバーを選択して、決済手続きを進めてください。なおメンバー追加申請 は通常にイベント検索から進んでも申請可能です。

#### 参考:お支払手数料(システム利用料)について

手数料額は、お支払い方法選択後の内容確認画面に表示されます。

お支払い方法に関わらず、1チーム、1ユーザのお支払い額に対し、以下の手数料が加算 されます。

| お支払い総額         | 手数料   |
|----------------|-------|
| 1~2,000 円      | 180 円 |
| 2,001~10,000 円 | 290 円 |
| 10,001 円~      | 4.9%  |

なお、無料の手続きにはお支払手数料(システム利用料)はかかりません。

### 参考:家族用にGmailを使用して、fdsysの複数アカウントを作成する

fdsys のユーザアカウントはメールアドレスのため、会員一人ずつメールアドレスが必要 ですが、小学生等メールアドレスを持っていないケースが想定されます。

この場合、Google の Gmail で親のメールアドレスを取得し、ドメインより前の部分にピ リオドを追加して運用することをお勧めしています。

Gmail ではドメインより前のピリオドを判別せず、同一メールアドレスとして認識しま す。例えば以下のメールアドレスは Gmail では同一メールアドレスとして認識します。

9999testdbja@gmail.com

9999.testdbja@gmail.com

9999test.dbja@gmail.com

一方 fdsys では別アカウントとして認識しますので、ご家族分の fdsys アカウントを同一 メールボックスで管理することが出来ます。

一般社団法人 日本ドッヂビー協会 All rights reserved.